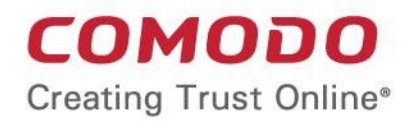

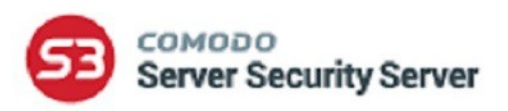

# Comodo Server Security Server

Software Version 2.4

# Administrator Guide

Guide Version 2.4.041718

Comodo Security Solutions 1255 Broad Street Clifton, NJ 07013

### **Table of Contents**

| 1. Introduction to S <sup>3</sup>            | 3  |
|----------------------------------------------|----|
| 1.1.Login into the Console                   | 4  |
| 2. The Main Interface / Actions and Statuses |    |
| 3. Tutorial                                  | 14 |
| 3.1.Add your Servers                         | 14 |
| 3.2.Generate and Submit a CSR                |    |
| 3.3.Complete Domain Control Validation       |    |
| 3.4.Install or Save Issued Certificate       |    |
| 4. Renew a Certificate                       |    |
| 5. Buy a Certificate                         | 40 |
| 6. Complete your Order                       | 43 |
| 7. Generate a CSR                            | 47 |
| 8. SSL Certificate Discovery Tool            | 47 |
| 9. SSL Tools                                 |    |
| 10. S <sup>3</sup> Dashboards                |    |
| 11. EPKI Manager                             | 55 |
| 12. About S <sup>3</sup> and Support Details | 57 |
| About Comodo Security Solutions              |    |

# 1. Introduction to S<sup>3</sup>

### **Overview**

Comodo Server Security Server (S<sup>3</sup>) allows customers to manage the purchase, installation and lifecycle of SSL certificates on IIS and Apache web-servers. Customers can also run scans to discover and import all existing certificates in their network and can use the SSL checker tool to identify whether a certificate is correctly configured. EPKI manager users can purchase certificates via S3 using their account funds.

| Server Security Server  | 🗑 SSL Manage         | ement 🕀 HackerG                    | uardian – Po | CI Scan 🚯 Hel         | p                                        |                       |                        |                 | AA 1011  | rand I              |          |
|-------------------------|----------------------|------------------------------------|--------------|-----------------------|------------------------------------------|-----------------------|------------------------|-----------------|----------|---------------------|----------|
| Account Balance         | SSL Managem          | ent / SSL Certifica                | tes          |                       |                                          |                       |                        |                 |          | CHAT                | NO       |
| ADD FUNDS               | Orders               | Rows                               |              |                       | Domain N                                 | larrie                |                        | Order State     | AI       | New Ord             | er<br>T  |
| Servers                 |                      |                                    |              |                       |                                          |                       |                        |                 |          |                     |          |
| WinAgent.21             | ▼ Order# P           | roduct                             | Order Date   | Expires               | Domain Name                              | Status                | Act                    | ions            |          | Apply               |          |
| 10.100.77.21            | 1701287 1            | opup Funda                         | 05/09/2017   |                       | Topup Funds (500.00)                     | Awaiting payment      | Co                     | mplete payment  | Ψ        | Apply               | ĥ        |
| 10.100.77.25            | 1701206              | COMODO SSL Wildcard<br>Certificate | 05/09/2017   |                       | abc.com                                  | Waiting for CSR       | Ge                     | inerate request | Ŧ        | Apply               |          |
| <sup>™</sup> ≝° default | 1701285 P            | testiveSSL Certificate             | 05/09/2017   |                       | www.nuno2.com                            | Waiting for CSR       | Ge                     | enerate request | Ŧ        | Apply               | 1        |
| e default               | 1701279 P            | ostiveSSI, Certificate             | 05/09/2017   |                       | nune.com                                 | Waiting for CSR       | Ge                     | merate request  | ¥        | Apply               |          |
| e default               | 1701278 1            | opup Funda                         | 05/09/2017   |                       | Topup Funda (500.00)                     | Awaiting payment      | Co                     | mplete payment  | Ŧ        | Apply               | -        |
|                         | Showing 1 to 5 of 12 | entries                            |              |                       |                                          |                       |                        | Site            | ۲<br>85  | 1 2 3<br>Certificat | ►<br>tes |
| Alerts                  | Showing 5 V          | Rows                               |              |                       | Dom                                      | ain Name              |                        | Server          | Al       |                     | ¥        |
| to more alerts found    | ▼ Server Name        | Site                               |              | Binding Information   | Certificate                              |                       | Last Update            | Actions         |          | Apply               |          |
| MORE ALERTS             | 10.100.77.21         | firstfreessi.saspwin.co            | modo.od.ua   | 10.100.77.21:00 first | rees: None                               |                       | 2017/05/08             | Buy Certifica   | te 🖯     | Apply               | 1        |
|                         | 10.100.77.21         | Default                            |              | 5443:                 | None                                     |                       | 2017/05/08<br>19:39:03 | Buy Certifica   | te E     | Apply               |          |
|                         | 10.100.77.21         | asdigh saspwin.com                 | do.od.us     | 10.100.77.21:50 and   | gh.sa None                               |                       | 2017/05/08<br>19:39:03 | Buy Certifica   | ite 🖸    | Apply               | 0        |
|                         | 10.100.77.21         | qatest2.saspwin.com                | do.od.ua     | 54431:                | None                                     |                       | 2017/05/08<br>19:39:03 | Buy Certifica   | te E     | Apply               | 0        |
|                         | 10.100.77.21         | test123 asspwin.com                | do.od.ua     | 10.100.77.21:443.text | 123 x CN-test123 saspwin comodo.od.ua,51 | N-Alabama ( AL ),C=US | 2017/05/08             | Renew with      | Comedo [ | Apply               | 1 -      |
|                         | Showing 1 to 5 of 19 | entries                            |              |                       |                                          |                       |                        | [               | 4        | 2 3 4               | ۲        |

#### **Key features:**

- Automatically install new certificates on IIS and Apache web-servers
- · Easily purchase new certificates using in-app ordering
- · Quickly create and submit certificate signing requests
- · Use the SSL discovery tool to create an inventory of all certificates on your network
- Use the SSL checker to diagnose certificate installation problems
- Receive alerts when any certificate is close to expiry for easy renewal
- Use built-in wizards to complete Domain Control Validation (DCV)
- Offline mode allows customers to manage certificates without installing an agent
- Dashboard charts provide a graphical heads-up on your entire certificate inventory
- EPKI users can purchase using account funds and can deposit additional funds

#### **Guide structure**

• Introduction to S<sup>3</sup>

COMODO Creating Trust Online\*

4

- Login into the Console
- The Main Interface / Actions and Statuses
- Tutorial
  - Add your Servers
  - Generate and Submit a CSR
  - Complete Domain Control Validation
  - Install or Save Issued Certificate
- Renew a Certificate
- Buy a Certificate
- Complete your Order
- Generate a CSR
- SSL Certificate Discovery Tool
- SSL Tools
- S<sup>3</sup> Dashboard
- EPKI Manager
- About S<sup>3</sup> and Support Details

### 1.1. Login into the Console

To access the S<sup>3</sup> interface, please login at https://s3.comodo.com

• If you are an existing Comodo user, please enter your Comodo account username and password followed by one of your product order numbers:

| Comodo S3                             |        |
|---------------------------------------|--------|
| Login Password                        |        |
| Don't have account? <u>Create New</u> | Submit |

Your username and password are case sensitive. Please make sure 'Caps Lock' is off.

| Comodo S3                                |        |
|------------------------------------------|--------|
|                                          |        |
| Please, type here one of Your order numb | pers.  |
| 📽 Order#                                 |        |
|                                          |        |
|                                          |        |
|                                          |        |
|                                          | Submit |

• If you are logging into S<sup>3</sup> for the first time, please read and accept the 'End User License Agreement':

|                                           | END USER LICENSE AGREEMENT<br>SSL Installer                                                                                                    |
|-------------------------------------------|----------------------------------------------------------------------------------------------------|
| THIS /                                    | AGREEMENT CONTAINS A BINDING ARBITRATION CLAUSE. PLEASE READ THE AGREEMENT CAREFULLY BEFORE ACCEPTING ITS<br>S AND CONDITIONS.                                                                                                    |
| IMPOR<br>PLEAS<br>APPLY<br>AGREI<br>CONDI | TANT – This Agreement relates to TRIAL, free, EVALUATION, BETA and paid versions of COMODO SSL INSTALLER (CCM AGENT).<br>E READ THESE TERMS CAREFULLY BEFORE APPLYING FOR, ACCEPTING, OR USING COMODO CCM AGENTPRODUCTS. BY USING,<br>ING FOR, OR ACCEPTING THE SERVICES OR BY CLICKING ON "I ACCEPT" BELOW, YOU ACKNOWLEDGE THAT YOU HAVE READ THIS<br>EMENT, THAT YOU UNDERSTAND IT, AND THAT YOU AGREE TO BE BOUND BY ITS TERMS. IF YOU DO NOT AGREE TO THE TERMS AND<br>THONS OF THIS AGREEMENT, DO NOT APPLY FOR, ACCEPT, OR USE THE COMODO SSL INSTALLER PRODUCT.                                                                                                  |
| This S<br>its prin                        | ubscriber Agreement ("Agreement") constitutes the final binding agreement between you and Comodo Group Inc. ("Comodo") which has<br>cipal place of business at 1255 Broad Street Clifton, New Jersey 07013.                                                                                                    |
| 1. Lic<br>1.1                             | ense.<br>. Grant of License. Comodo grants to you a limited, non-exclusive, and revocable license to download, install, back-up, and use<br>Comodo's SSL INSTALLER software and related services ("Services") for the management of one Comodo Certificate Manager Account<br>for the term for which you have paid. This license includes the right to use any documentation, files, or website information<br>accompanying the Services. Any violation of the terms of this Agreement shall automatically revoke the license granted herein. This<br>License grant shall expire at the end of the paid subscription period or at the end of the free or trial period.   |
| 1.2                                       | . Limited License Service. The licenses granted herein are contingent upon Comodo's receipt of the applicable license fees and taxes due for the Services. These fees shall allow you to use Services for the duration of the subscription service as selected by you during your registration of the Services ("Subscription Period"). The fees owned for the use of the Services are set forth on Comodo's website and are subject to change without notice. License fees may vary depending on the usage of the Services. These fees are owned regardless of whether or the Services are actually used. No refunds will be given for any unused Services or any early |

• If you see a message stating your login credentials have expired, please follow the link in the message to update them.

A Mitchenaul I 53 COMODO Server Security Server 👽 SSL Management 🛛 🕮 HackerGuardian – PCI Scan 👩 Help CHAT NO Account Balance SSL Management / SSL Certificates \$8,109.40 🗘 Orders New Order ADD FUNDS Showing 5 💌 Rows V Domain Name Order State All Servers ▼ Order# Product Status Actions Apply WinAgent.21 Order Date Expires Domain Name 1701287 Topup Funds 05/09/2017 Topup Funds (500.00) Awaiting payment Complete payment Apply 10.100.77.21 COMODO SSL Wildcard Certificate 1701286 \*.abc.com Apply 10.100.77.25 05/09/2017 Waiting for CSR Generate request ▼ 🚔 default 1701285 PositiveSSL Certificate 05/09/2017 www.nuno2.com Waiting for CSR Generate request Apply v 🚔 default 1701279 PositiveSSL Certificate 05/09/2017 nuno.com Waiting for CSR Apply Generate request ▼ 🚔 default 1701278 Topup Funds 05/09/2017 Topup Funds (500.00) Awaiting payment Apply Complete payment v 🚔 default Showing 1 to 5 of 12 entries 1 2 3 🕨 ▼ 🚔 default MANAGE SERVERS 💭 Sites Sites Certificate: Alerts Showing 5 TRows ¥ Server All Domain Name o more alerts found Server Name Site Binding Information Certificate Last Update Actions Apply MORE ALERTS firstfreessl.saspwin.comodo.od.ua 10.100.77.21:80:firstfrees: None 2017/05/08 19:39:03 10.100.77.21 Apply Buy Certificate 2017/05/08 10.100.77.21 Default \*:443: None Buy Certificate T Apply 2017/05/08 19:39:03 10.100.77.21 asdfgh.saspwin.comodo.od.ua 10.100.77.21:80:asdfgh.sa None Apply Buy Certificate 2017/05/08 19:39:03 10.100.77.21 gatest2.saspwin.comodo.od.ua \*:4431: None Buy Certificate Apply 2017/05/08 Renew with Comodo 💌 Apply 10.100.77.21 test123.saspwin.comodo.od.ua 10.100.77.21:443:test123.s CN=test123.saspwin.comodo.od.ua,ST=Alabama ( AL ),C=US Showing 1 to 5 of 19 entries 1 2 3 4

After your credentials have been verified, you will be logged into the S<sup>3</sup> console:

#### New users

.

If you do not have a Comodo account, click 'Don't have account? <u>Create New</u>'. You will be taken to the account creation page:

COMODO Creating Trust Online

#### COMODO Creating Trust Online\*

| Server Sec | curity Server                                                                                                    |                             |                                        |        |
|------------|----------------------------------------------------------------------------------------------------|-----------------------------|----------------------------------------|--------|
|            | Signup                                                                                                    |                             |                                        |        |
|            | Company details - These n                                                                                                    | nust be your Registered Add | ress                                   |        |
|            | Company Name<br>Department<br>Address 1<br>Address 2<br>Address 3<br>Zip / Postcode<br>Country<br>State / Province / Country<br>City / Town | Select country              | (optional)<br>(optional)<br>(optional) |        |
|            | PO Box<br>Company Number<br>DUNS Number                                                                                                    |                             | (optional)<br>(optional)<br>(optional) | Next ► |
|            | Your Contact Details                                                                                                    |                             |                                        |        |
|            | Title<br>First Name<br>Last Name<br>Email Address<br>Telephone Number                                                                       |                             |                                        |        |
|            | Fax Number                                                                                                    |                             | (optional)                             |        |
|            | ▼ Admin Address(Option                                                                                                    | nal)                        |                                        |        |

- Please complete all mandatory fields then click 'Next' to proceed.
- Next, please agree to the EULA and subscriber agreements:

COMODO Creating Trust Online\*

#### Agreement

| End User License Agreement                                                                                                    |        |
|----------------------------------------------------------------------------------------------------|--------|
| END USER LICENSE AGREEMENT<br>SSL installer<br>THIS AGREEMENT CONTAINS A BINDING ARBITRATION CLAUSE. PLEASE READ THE AGREEMENT<br>CAREFULLY BEFORE ACCEPTING ITS TERMS AND CONDITIONS.<br>IMPORTANT – This Agreement relates to TRIAL, free, EVALUATION, BETA and paid versions of<br>COMODO SSL INSTALLER (CCM AGENT). PLEASE READ THESE TERMS CAREFULLY BEFORE<br>APPLYING FOR, ACCEPTING, OR USING COMODO CCM AGENTPRODUCTS. BY USING, APPLYING<br>FOR, OR ACCEPTING THE SERVICES OR BY CLICKING ON "I ACCEPT" BELOW, YOU<br>ACKNOWLEDGE THAT YOU HAVE READ THIS AGREEMENT, THAT YOU UNDERSTAND IT, AND THAT<br>YOU AGREE TO BE BOUND BY ITS TERMS. IF YOU DO NOT AGREE TO THE TERMS AND<br>CONDITIONS OF THIS AGREEMENT, DO NOT APPLY FOR, ACCEPT, OR USE THE COMODO SSL<br>INSTALLER PRODUCT.<br>This Subscriber Agreement ("Agreement") constitutes the final binding agreement between you and<br>Comodo Group Inc. ("Comodo") which has its principal place of business at 1255 Broad Street                                                               |        |
| IAccept                                                                                                    | Next 🕨 |
|                                                                                                    |        |
| Comodo Certificate Subscriber Agreement                                                                                                    |        |
| COMODO CERTIFICATE SUBSCRIBER AGREEMENT         IMPORTANT - PLEASE READ THIS CERTIFICATE SUBSCRIBER AGREEMENT CAREFULLY BEFORE         APPLYING FOR, ACCEPTING, OR USING A COMODO CERTIFICATE. BY USING, APPLYING FOR, OR         ACCEPTING A COMODO CERTIFICATE OR BY CLICKING ON "I AGREE", YOU ACKNOWLEDGE THAT         YOU HAVE READ THIS AGREEMENT, THAT YOU UNDERSTAND IT, AND THAT YOU AGREE TO ITS         TERMS. IF YOU DO NOT ACCEPT THIS AGREEMENT, DO NOT APPLY FOR, ACCEPT, OR USE A         COMODO CERTIFICATE AND DO NOT CLICK "I AGREE".         This agreement is between you ("Subscriber") and Comodo CA Limited ("Comodo"), a United         Kingdom company. The agreement governs your application for and use of an SSL Certificate issued         from Comodo. You and Comodo agree as follows:         1. Subscription Service.         1.1. Issuance. Upon Comodo's acceptance of Subscriber's application for a Certificate, Comodo shall attempt to validate the application information in accordance with the Comodo CPS and, for EV |        |

- Click 'Next' to continue.
- Please review your account details on the summary screen. Click 'Back' if you wish to update any items:

Summary Admin Credentials All passwords must contain at least 8 cl Login Password cannot have a space as the fit Three out of the following five requirem Password At least one uppercase alpha character At least one lowercase alpha character Confirm Password At least one numeric character. At least one punctuation character. At least one non ascii character. **Company Details** Company Name LA Oldfashion Cuisine Address 1 8400 Santa Monica Blvd, West Hollywood Zip / Postcode 90069 United States of America Country State / Province / Country CA Submit City / Town Los Angeles Your Contact Details Title Mr Peter First Name Last Name Johnson johnson.peter38@gmail.com Email Address (323)012-3456 Telephone Number

- Create a username and password to finalize your enrollment then click 'Submit':
- You will see the following confirmation message once your account is created.

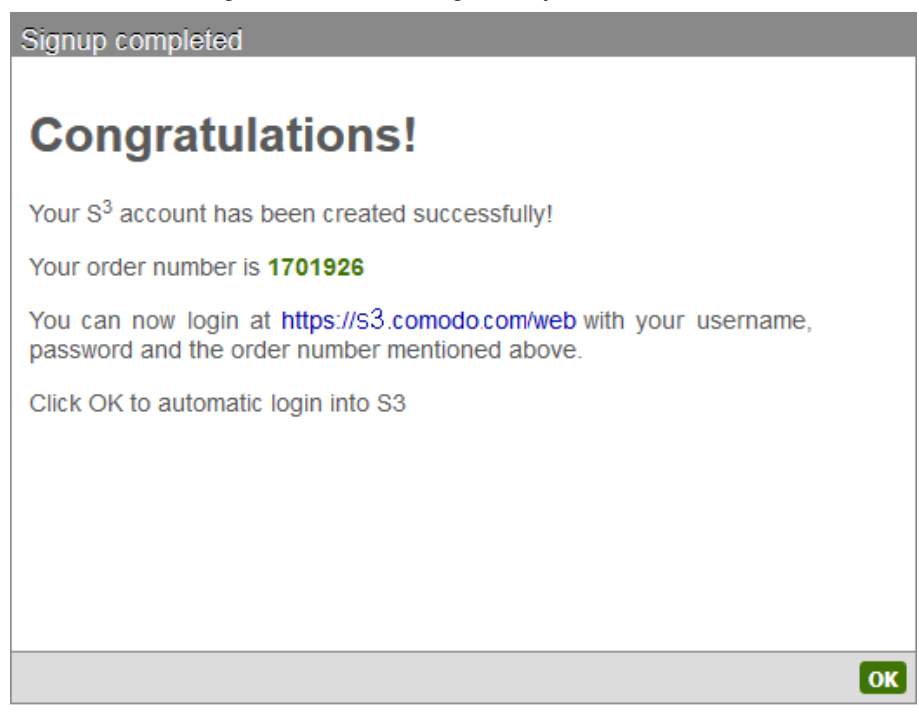

- **Important** Please make a note of the order number shown in the confirmation screen. You will need it to login on future occasions:
- Click 'OK' to automatically login to S<sup>3</sup>.
- You can login at https://s3.comodo.com/web in future.

COMODO Creating Trust Online

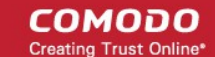

# 2. The Main Interface / Actions and Statuses

The 'SSL Management' interface allows to you view a list of all certificates associated with your account and a list of all sites and certificates detected on your server. You can use the interface to generate and submit a certificate signing request (CSR), complete domain control validation, install certificates, buy/renew certificates and more.

- All certificate orders associated with your account are listed in the top pane
- Click 'Manage Servers' to begin adding servers for auto-installation and certificate discovery
- · All websites and certificates detected and imported from your servers are shown in the lower pane
- Click the 'SSL Management' link then select 'SSL Certificate Discovery' to scan for SSL certificates inside or outside your network (internal search requires software agent to be installed and run)
- Click the 'SSL Management' link then select 'SSL Tools' to open the SSL checker. This helps to identify
   whether a certificate on a domain is installed correctly and whether your web server is configured correctly
- Click 'SSL Management' them select 'Dashboards' to see a graphical overview of all certificates purchased under your account
- EPKI users should click 'SSL Management' then 'EPKI Manager' to view their fund balance, view buy prices and to add funds to their account.
- The 'Help' menu on the top navigation allows you to view product version and the online help guide
- · You can chat with Comodo support by clicking the 'Chat Now' link at top-right
- Important S<sup>3</sup> notifications are shown on the left. (e.g. alerts on expiring certificates). Click 'More Alerts' >
   'Alert Settings' to change alert settings. You can choose how many days before certificate expiry you want
   notifications to begin. You can also activate email notifications.

COMODO Creating Trust Online

| Order large<br>volumes of web<br>server and SMIME<br>certificates,<br>deposit additional<br>funds | aġ        | Click '<br>Serv<br>downl<br>gent re<br>set u<br>ser | Manage<br>ers' to<br>oad the<br>equired to<br>p new<br>vers        | All you<br>cer<br>orders<br>the up             | r C<br>tific<br>ap<br>pe | omodo<br>cate<br>pear in<br>r pane     |                          | 'Status' tells ;<br>where you<br>certificate is ir<br>ordering an<br>installatior<br>processes                 | you<br>r<br>n th<br>id<br>s         | e                                 | The<br>de | e action<br>can tal<br>pend o<br>certifica<br>statu | is you<br>ke<br>n the<br>ate<br>s           | CI<br>C<br>s                      | hat with<br>omodo<br>upport |
|---------------------------------------------------------------------------------------------------|-----------|-----------------------------------------------------|--------------------------------------------------------------------|------------------------------------------------|--------------------------|----------------------------------------|--------------------------|----------------------------------------------------------------------------------------------------|-------------------------------------|-----------------------------------|-----------|-----------------------------------------------------|---------------------------------------------|-----------------------------------|-----------------------------|
| 53 COMO O<br>Server Security Server                                                               | 8 59      | Managen                                             | ent Blacker                                                        | Guardian – PC                                  | I Sca                    | n 😡 Help                               |                          |                                                                                                    |                                     |                                   |           |                                                     |                                             | LA Mela                           | ael I                       |
| Account Balance                                                                                   | SEL Ma    | agemei                                              | nt / SSL Certifica                                                 | ites                                           |                          |                                        |                          |                                                                                                    |                                     |                                   |           |                                                     |                                             |                                   | CHAT NOW                    |
| 88,017.50                                                                                         | /         | -                                                   |                                                                    |                                                |                          |                                        |                          |                                                                                                    |                                     |                                   |           |                                                     |                                             |                                   |                             |
| ADD FUNDS                                                                                         | O 00      | d rs                                                | /                                                                  |                                                |                          |                                        |                          |                                                                                                    |                                     |                                   |           |                                                     |                                             |                                   | New Order                   |
| Servers                                                                                           | Showing   | 5 🕞 A                                               | -                                                                  |                                                |                          |                                        |                          | Domain No                                                                                                    | ame                                 |                                   |           | -                                                   | Order State                                 | AB                                |                             |
| T m <sup>2</sup> detaut                                                                           | ▼ Ord     | e Pro                                               | duct                                                               | Order Date                                     | £κ                       | pires Don                              | sain I                   | Name                                                                                                    | 8                                   | Status                            |           | Acti                                                | ins                                         |                                   | Apply                       |
| V m <sup>2</sup> Winksent 21                                                                      | 1702003   | 3 Pos                                               | tiveSSL Certificate                                                | 05/11/2017                                     |                          | test                                   | forme                    | erssite.com                                                                                                    | V                                   | Vailing for C                     | SR        | Ge                                                  | verate request                              | Ŧ                                 | Apply                       |
| 10.100.7% C                                                                                       | 1701875   | 5 Top                                               | up Funds                                                           | 05/11/2017                                     |                          | Тори                                   | p Fu                     | nds (1000.00)                                                                                                  |                                     | waiting pay                       | yment     | Cor                                                 | npiete payment                              | Ŧ                                 | Apply                       |
| 10.100.77.25                                                                                      | 1701287   | 7 Top                                               | up Funds                                                           | 05/09/2017                                     |                          | Тори                                   | p Fu                     | nds (500.00)                                                                                                   |                                     | wating pay                        | yment     | Cor                                                 | spiete payment                              | ۲                                 | Apply                       |
| MARACE SERVICES                                                                                   | 170128    | 6 COI                                               | IODO SSL Wildcard<br>lificate                                      | 05/09/2017                                     |                          | *.ab                                   | 0.004                    |                                                                                                    | V                                   | Viaiting for C                    | SR        | Ge                                                  | verate request                              | ۲                                 | Apply                       |
| PPROVIC SERVERS                                                                                   | 1701285   | 5 Pos                                               | tiveSSL Certificate                                                | 05/09/2017                                     |                          | ww                                     | wnu                      | no2.com                                                                                                    | V                                   | Valling for C                     | sR        | Ge                                                  | verate request                              | Ŧ                                 | Apply                       |
| No more alerts found                                                                              | Showing 1 | 1 5 of 14 en                                        | tries                                                              |                                                |                          |                                        |                          |                                                                                                    |                                     |                                   |           |                                                     | Ste                                         | 4                                 | 2 3 F                       |
|                                                                                                   | Showing   | 5 💌 R                                               | lows                                                               |                                                |                          |                                        |                          | Doma                                                                                                    | in Name                             |                                   |           |                                                     | Server                                      | Al                                |                             |
|                                                                                                   | ▼ Ser     | v r Name                                            | Site                                                               |                                                | Bindir                   | g Information                          | Ce                       | rtificate                                                                                                    |                                     |                                   |           | Last Update                                         | Actions                                     |                                   | Apply                       |
|                                                                                                   | 10.10     | 0 7.21                                              | fratfreessl.saspwin.c                                              | eu bo obomo                                    | 10.100                   | 77.21:50 firstfrees                    | No                       | ne                                                                                                    |                                     |                                   |           | 2017/05/08<br>19:39:03                              | Buy Certificat                              | • •                               | Apply                       |
|                                                                                                   | 10.10     | 0 7.21                                              | Default                                                            |                                                | 1443:                    |                                        | No                       | ne                                                                                                    |                                     |                                   |           | 2017/05/08<br>19:39:03                              | Buy Certificat                              | • •                               | Apply                       |
|                                                                                                   | 10.10     | 0 7.21                                              | asdigh.saspwin.com                                                 | do.od.ua                                       | 10.100                   | .77.21:80:asdfph.s                     | No                       | re                                                                                                    |                                     |                                   |           | 2017/05/08<br>19:39:03                              | Buy Certificat                              | • •                               | Apply                       |
|                                                                                                   | 10.10     | 0 7.21                                              | gatest2 saspwin.com                                                | odo.od.ua                                      | 14431                    |                                        | No                       | ne                                                                                                    |                                     |                                   |           | 2017/05/08<br>19:39:03                              | Buy Certificat                              | • •                               | Apply                       |
|                                                                                                   | 10.10     | 0 7.21                                              | test123 saspwin.com                                                | odo.od.ua                                      | 10.100                   | .77.21.443.test123                     | CN                       | +test123 saspwin comodo.od.ua,ST                                                                               | +Alabar                             | na ( AL ),C+                      | US        | 2017/05/08                                          | Renew with (                                | iomodo 💌                          | Apply                       |
|                                                                                                   | Showing 1 | 1 . 5 of 19 en                                      | tries                                                              |                                                |                          |                                        |                          | 1                                                                                                    |                                     |                                   |           |                                                     | 1                                           | 4 1 2                             | 34 1                        |
| Important<br>notifications, e.g.<br>certificate expiry, are<br>shown on the left                  | e<br>1    | Click f<br>SS<br>Certific<br>tools, f<br>the        | to switch be<br>L Managem<br>ate Discov<br>the Dashbo<br>EPKI Mana | etween<br>hent,<br>ery, SSL<br>ard and<br>ager |                          | The<br>we<br>discor<br>your s<br>by CA | e le<br>b-s<br>vei<br>en | ower pane show<br>sites and certific<br>red and bookma<br>vers. Certificate<br>other than Como<br>shown in red | vs a<br>cate<br>arke<br>s is<br>odo | ell<br>es<br>ed on<br>sued<br>are |           | Th<br>yc<br>re                                      | ese act<br>ou to rep<br>enew dis<br>certifi | ions a<br>blace<br>scove<br>cates | illow<br>and<br>red         |

The **tutorial** will take you from the 'most incomplete' status of 'Awaiting Payment' through to a final status of 'Issued'. Before that, however, it is worth first explaining the 'Status' and 'Actions' you will see in the interface:

| Certificate Status                                                                                                    | Available Actions         |
|----------------------------------------------------------------------------------------------------|---------------------------|
| Awaiting Payment                                                                                                    | Complete Payment          |
| Your order has been placed with Comodo, but payment has not yet been received.                                                                                                    |                           |
| Please complete payment for order processing to continue.                                                                                                    |                           |
| Waiting for CSR                                                                                                    | Generate request          |
| A certificate order has been created but a corresponding CSR has not been<br>imported to the auto-installer nor submitted to Comodo CA. You must submit a<br>CSR for your domain to start the certificate application and issuance processes. | Request Invoice           |
| Processing                                                                                                    | Domain Control Validation |
| CSR has been submitted and received. Comodo CA is now processing the order and validating the application. Note – you must next complete Domain Control                                                                                       | Replace CSR               |

11

COMODO

| Certificate Status                                                                                                    | Available Actions        |  |  |  |
|----------------------------------------------------------------------------------------------------|--------------------------|--|--|--|
| Validation (DCV) before your certificate can be issued.                                                                                                    | Request Invoice          |  |  |  |
| <i>Note</i> - If your status is 'Processing' but you have completed the CSR and domain validation (DCV) processes, it is usually because Comodo are still completing organization validation. Please check the interface regularly to see if your certificate has been issued. Please allow up to 1 week for EV certs and 2 days for OV certs. |                          |  |  |  |
| Issued                                                                                                    | Auto-install certificate |  |  |  |
| Certificate has been issued by Comodo CA and is awaiting further actions.                                                                                                    | Save Certificate         |  |  |  |
| Certificate status will change to 'Issued' if your CSR has been accepted AND the                                                                                                    | Renew Certificate        |  |  |  |
|                                                                                                    | Installation Check       |  |  |  |
|                                                                                                    | Request Invoice          |  |  |  |
| Installed                                                                                                    | Auto-install certificate |  |  |  |
| Certificate has been successfully installed.                                                                                                    | Save Certificate         |  |  |  |
|                                                                                                    | Renew Certificate        |  |  |  |
|                                                                                                    | Request Invoice          |  |  |  |
| Paid                                                                                                    | N/A                      |  |  |  |
| Only relevant to EPKI users. Indicates that funds have been successfully added to your account.                                                                                                    |                          |  |  |  |

#### Available Actions:

#### **Generate Request**

Starts a wizard that will help you create and submit a CSR for the domain listed in the 'Domain Name' column

#### **Replace CSR**

• This option is available only while the certificate has a status of 'Processing' (after 'CSR' has been submitted but before the certificate has been issued). Use this option to replace your CSR if, for example, there were errors with the original CSR.

### **Domain Control Validation**

- Starts the Domain Control Validation (DCV) wizard. It is mandatory to complete DCV before Comodo can issue your certificate. You can choose any of the following methods to complete the process:
  - Email You must respond to a challenge-response email sent to an email address at your domain
  - HTTP/S CSR Hash Comodo systems check for the presence of a .txt file uploaded to your domain
  - CNAME CSR Hash You add a DNS CNAME record containing the SHA-1 and MD5 hashes of your CSR
  - None of the above Select this only if you have arranged an alternative method of completing DCV with Comodo

#### Auto-install Certificate

• Installs the certificate to the domain listed in the 'Domain Name' column

#### **Complete Payment**

 Opens the Comodo order forms where you can enter payment details. Payment must be received before further processing can take place on your order.

#### **Installation Check**

• Verifies whether your certificate is correctly installed on the domain named in the certificate. You can use this option to test new certificate installations, and the installation status of existing/discovered certificates.

#### Save Certificate

• Allows you to save a zip file containing your certificate to a location of your choice

#### **Request Invoice**

• Allows you to submit an invoice request to Comodo for the selected certificate. The invoice will be sent to your default email address and any other addresses that you add.

The following diagram illustrates the relationship between statuses and available actions:

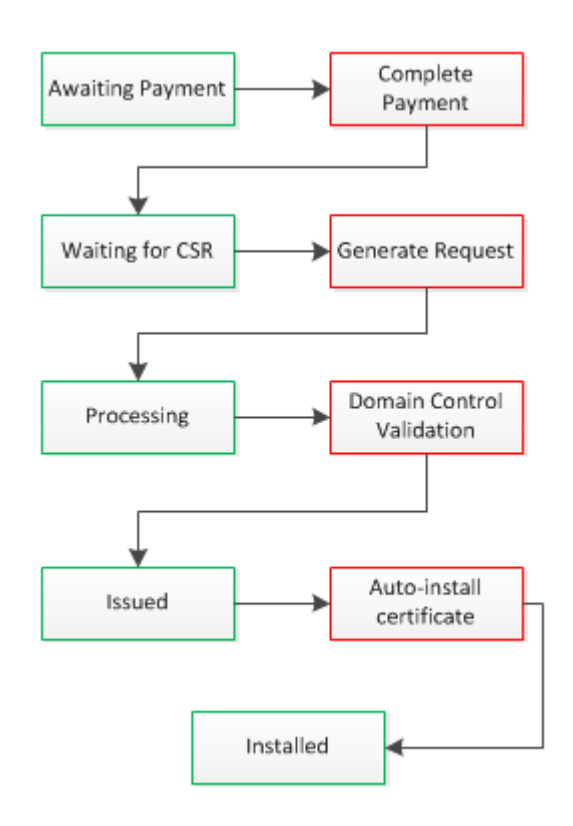

For clarification, the 'Auto-install certificate' option is always available after issuance so you can, for example, re-use the utility to install the same certificate on a different host. The 'Renew Certificate' option will appear when certificates with a status of 'Issued', 'Installed' are approaching expiry.

The interface also contains the following items related to certificates:

COMODO Creating Trust Online

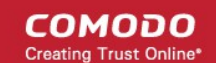

| Refreshes the list of certificate orders or sites.                                                                                                    |
|----------------------------------------------------------------------------------------------------|
| Starts the purchase process for a new Comodo certificate. This is covered in Buying a Certificate.                                                    |
| Allows you to filter which certificates are displayed by status. Current filters are 'Awaiting Payment', 'Issued' and 'Processing'.                   |
| Allows you to speak directly to a Comodo support operative.                                                                                           |
| Switch between the SSL management screen (default), the certificate discovery interface, the SSL tools area, the dashboard and the EPKI Manager page. |
|                                                                                                    |

# 3. Tutorial

This tutorial takes you through the processes of adding servers to S<sup>3</sup> then the certificate ordering and installation processes. Please use the following links to go straight to the section that you need help with:

- Adding your Servers
- Generate and Submit a CSR
- Complete Domain Control Validation
- Install or Save Issued Certificate

### 3.1. Add your Servers

In order to establish communications between S<sup>3</sup> and your servers, you first need to install the S<sup>3</sup> agent on a Linux or Windows machine on your network. This machine will handle communications between the S<sup>3</sup> web console and your web-servers. After installing the agent, you will be able to add multiple servers. After adding your servers, you will be able to run certificate discovery scans on them and will be able to track, manage and install certificates on them.

To add agents:

• Click the 'Manage Servers' button then 'Add New Agent/Server' button:

COMODO Creating Trust Online\*

| e              | сомодо<br>Server Security Ser                                                                                                    | ver                                                                                | 👽 ss                                      | L Mana                                              | gem                                                      | ent 🔘 I                                                                                                | Hacke                                       | rGuard                                        | lian                          | – PC                             | i Sca                      | n                                 |
|----------------|----------------------------------------------------------------------------------------------------|------------------------------------------------------------------------------------|-------------------------------------------|-----------------------------------------------------|----------------------------------------------------------|----------------------------------------------------------------------------------------------------|---------------------------------------------|-----------------------------------------------|-------------------------------|----------------------------------|----------------------------|-----------------------------------|
| Ac             | count Balance                                                                                                    | s                                                                                  | SSL M                                     | lanagei                                             | men                                                      | t / SSL C                                                                                              | ertifi                                      | cates                                         |                               |                                  |                            |                                   |
| E              | \$8,109.40                                                                                                    |                                                                                    |                                           |                                                     |                                                          |                                                                                                    |                                             |                                               |                               |                                  |                            |                                   |
|                | ADD FUNDS                                                                                                    |                                                                                    | 0                                         | rders                                               |                                                          |                                                                                                    |                                             |                                               |                               |                                  |                            |                                   |
| Se             | rvers                                                                                                    |                                                                                    | Showing 5 💌 Rows                          |                                                     |                                                          |                                                                                                    |                                             |                                               |                               |                                  |                            |                                   |
|                | WinAgent 21                                                                                                    |                                                                                    | ▼ Or                                      | der#                                                | Proc                                                     | luct                                                                                                   |                                             | 0                                             | rder l                        | Date                             | Exp                        | Ar                                |
| _              | 10.100.77.21                                                                                                    | -                                                                                  | 16996                                     | 33                                                  | Optin                                                    | num SSL Pren                                                                                           | nium wit                                    | h DV 05                                       | 5/01/2                        | 017                              |                            |                                   |
|                | 10.100.77.25                                                                                                    |                                                                                    |                                           | 32                                                  | Posit                                                    | iveSSL Certifi                                                                                         | icate                                       | 05                                            | 5/01/2                        | 017                              |                            |                                   |
| •              | 🚔 default                                                                                                    | _                                                                                  | 16996                                     | 31                                                  | Тори                                                     | p Funds                                                                                                |                                             | 05                                            | 5/01/2                        | 017                              |                            |                                   |
| Agen           | ts<br>Agent liame Agent UID                                                                                                    |                                                                                    |                                           | Agent Versio                                        | n                                                        | 05 info                                                                                                |                                             | Creation Date                                 | ,                             | Edit                             | Remove                     | Add New Agent/Server              |
| •              | WinApent.21 2840b864596                                                                                                    | a1291557bed248a998d                                                                | 54e                                       | Windows agen<br>1.1.050517                          | t                                                        | Microsoft Windows NT<br>6.2.9200.0Framework Version:<br>4.0.30319.34014, IS Version:<br>action         |                                             | sion: 05/01/2017 20:22                        |                               | ø                                | ×                          |                                   |
| 0              | defaut 41ae36ecb9t                                                                                                    | 3eee609d05b90c14222                                                                | 2fb                                       | undefined                                           | 158.5                                                    |                                                                                                    |                                             | 05/09/2017 15:18                              |                               | ď                                | ×                          | Verify agent                      |
| Serve<br>State | rs<br>Server Name<br>10.100.77.21                                                                                                    | Agent Name<br>WirAgent 21                                                          |                                           |                                                     | OS In/<br>Nicros<br>6.2.92<br>CentO<br>LS8_V             | lo<br>toft Windows NT<br>00.0<br>S release 6.8 (Final)<br>ICSSIDI-base-                                | Framewor<br>4.0.30319.3                     | /k Version<br>14014                           | IIS Ver<br>IS8.5              | sion                             |                            | Creation Date<br>05/08/2017 16:04 |
| •              | 10.100.77.25                                                                                                    | WinAgent.21                                                                        |                                           |                                                     | 4.0-ta<br>4.0-ta<br>4.0-ta<br>4.0-ta<br>4.0-ta<br>4.0-ta | 12:base-<br>arch:core-<br>12:core-<br>arch:graphics-<br>12:graphics-<br>arch:printing-<br>12:scipting- |                                             |                                               |                               |                                  |                            | 05/08/2017 16:04                  |
| lo add         | your server to this list, do the following:                                                                                                    |                                                                                    |                                           |                                                     | 10.48                                                    | in a second lundarity                                                                                  |                                             |                                               |                               |                                  |                            |                                   |
|                |                                                                                                    |                                                                                    |                                           |                                                     |                                                          |                                                                                                    |                                             |                                               |                               |                                  |                            |                                   |
|                | <ul> <li>Register new agent:         <ol> <li>If you have S3 agent already in<br/>2. Run this agent on any correspont<br/>3. After getting this verification co-<br/>Register a server with agent, see detail<br/><u>or tor windows agent</u><br/><u>or for linux agent</u> </li> </ol></li></ul> | stalled in your net<br>nding machine in ;<br>de - come back to<br>ed instructions: | twork - go t<br>your netwo<br>o "Manage S | o step 2. Othe<br>ork. During firs<br>Servers" page | erwise -<br>st run, th<br>e and clin                     | download an age<br>e agent will gene<br>ck on correspond                                               | ent by click<br>rate verific<br>ing "Verify | ing on "Add<br>cation code. S<br>agent" butto | new ag<br>See mor<br>n and in | ent".<br>re detaile<br>isert ver | ed instruct<br>ification c | ions here<br>ode                  |

- This will open the agent download screen.
- Type a name to identify the agent in the 'Agent Name' field
- Select a 'Linux' or 'Windows' agent download link depending on the OS of the machine on which you are going to install the agent

COMODO Creating Trust Online

| Windows ugent                                                                                                    |                                                                                                    |                                                                                                    |                                                                                                    |                                         |                                            |  |
|----------------------------------------------------------------------------------------------------|----------------------------------------------------------------------------------------------------|----------------------------------------------------------------------------------------------------|----------------------------------------------------------------------------------------------------|-----------------------------------------|--------------------------------------------|--|
| nt UID: 289dff07669d7a23de0ef88                                                                                                    | d2f7129e7                                                                                                    |                                                                                                    |                                                                                                    |                                         |                                            |  |
| ownload agent from                                                                                                    |                                                                                                    |                                                                                                    |                                                                                                    |                                         |                                            |  |
| Agent running on:                                                                                                    | Web UI Support                                                                                                    | Apache Support                                                                                                    | Tomcat Support                                                                                                    | IIS Support                             | Download                                   |  |
| Linux:                                                                                                    |                                                                                                    |                                                                                                    |                                                                                                    |                                         |                                            |  |
| Debian x86 compatible                                                                                                    | e yes                                                                                                    | yes*                                                                                                    | yes                                                                                                    | no                                      | download                                   |  |
| Debian x64 compatible                                                                                                    | e yes                                                                                                    | yes*                                                                                                    | yes                                                                                                    | no                                      | download                                   |  |
| RedHat x86 compatible                                                                                                    | e yes                                                                                                    | yes*                                                                                                    | yes                                                                                                    | no                                      | download                                   |  |
| RedHat x64 compatible                                                                                                    | e yes                                                                                                    | yes*                                                                                                    | yes                                                                                                    | no                                      | download                                   |  |
| Windows:                                                                                                    |                                                                                                    |                                                                                                    |                                                                                                    |                                         |                                            |  |
| Windows agen                                                                                                    | t yes                                                                                                    | yes**                                                                                                    | yes                                                                                                    | yes***                                  | download                                   |  |
| -                                                                                                    |                                                                                                    |                                                                                                    |                                                                                                    |                                         |                                            |  |
| Windows Utility<br>Apache server installed on linux based<br>Apache server installed on remote PC<br>* Local IIS server installed on the same                                                                                                    | OS<br>with linux OS<br>PC with agent softw                                                                                                    | yes**                                                                                                    | yes                                                                                                    | yes***                                  | <u>download</u>                            |  |
| Windows Utility<br>Apache server installed on linux based<br>* Apache server installed on remote PC<br>** Local IIS server installed on the same<br>• Create a name for Your agent, of<br>• Install one agent on each netwo<br>• The agent will control certificate<br>• Once running, the agent will pro<br>1) Copy the code as it w                               | v no<br>OS<br>with linux OS<br>PC with agent softw<br>lownload the installer<br>rk where You have s<br>installations and can<br>vide You with a one-1<br>vill need to be entered                          | yes**<br>are<br>for Your OS then clic<br>ervers You wish to m<br>be installed on any W<br>time verification code.<br>d on the "Manage Ser                            | yes<br>ck "Save" to register t<br>nanage.<br>Vindows or Linux mad<br>. You should:<br>vers" screen.               | yes***<br>he agent in the "Ma<br>chine. | <u>download</u><br>nage Agents" interface. |  |
| Windows Utility<br>Apache server installed on linux based<br>* Apache server installed on remote PC<br>** Local IIS server installed on the same<br>• Create a name for Your agent, of<br>• Install one agent on each networ<br>• The agent will control certificate<br>• Once running, the agent will pro-<br>1) Copy the code as it v<br>2) On the "Manage Server | no<br>NOS<br>with linux OS<br>PC with agent softw<br>lownload the installer<br>rk where You have s<br>installations and can<br>vide You with a one-1<br>vill need to be entered<br>vers" screen in S3 an- | yes**<br>are<br>for Your OS then clic<br>ervers You wish to m<br>be installed on any W<br>time verification code.<br>d on the "Manage Ser<br>d click the "Verify Age | yes<br>ek "Save" to register t<br>hanage.<br>Vindows or Linux mad<br>You should:<br>vers" screen.<br>ent" button. | yes <sup>±±</sup>                       | <u>download</u><br>nage Agents" interface. |  |

Click the appropriate '<u>download</u>' link to open a .zip file containing the agent setup files. Extract all files to the user's home directory on the machine you wish to use to run the agent. For example:

```
Linux - /home/user/Agent
Windows - C:\Users\username\Agent
```

 Click 'OK' to register the agent in the 'Manage Agents' interface. You can edit or download other versions of the agent at any time.

**Note**. The 'Windows Utility' is **\*not**\* an S<sup>3</sup> agent and will not communicate with S<sup>3</sup>. It is a standalone application called 'Comodo Certificate Auto-Installer' which is designed to be directly installed on an IIS server.

Next, you need to install and activate the agent. Use the following links to find out more:

Installing the agent on a Windows machine

Installing the agent on a Linux machine

Managing agents and servers

#### Install the agent on a Windows machine

Note: Please ensure you have admin privileges to run the application.

• Extract the contents of the zip file to the Windows machine you wish to use to control your servers

16

COMODO Creating Trust Online

Open 'ComodoS3Agent.exe' to start the installation process.

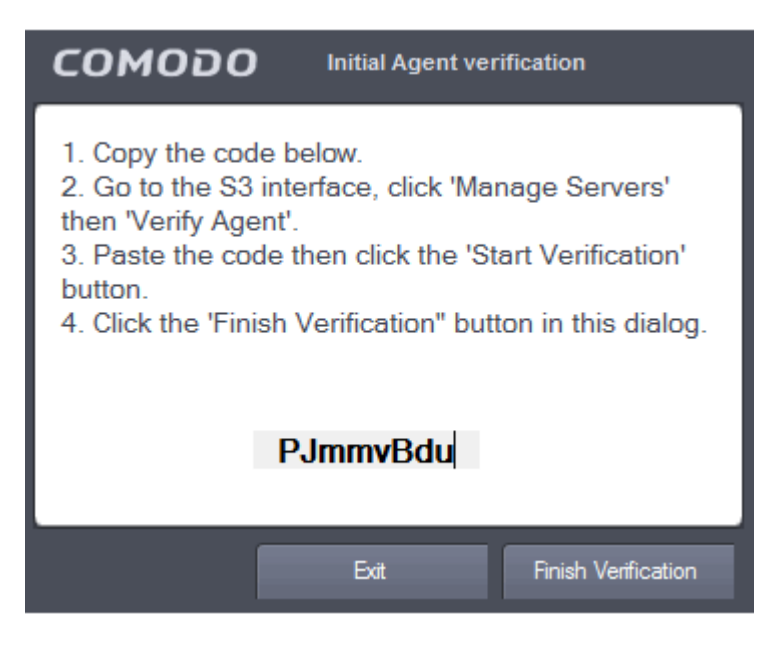

To synchronize the agent with S<sup>3</sup>:

•

- Copy the unique code from the 'Initial Agent verification' dialog
- Login to the S<sup>3</sup> web interface and click the 'Manage Servers' button
- Locate the agent you have just installed and click the 'Verify agent' button:

| Mana  | ge Agents and Servers |                                  |                             |                                                                                                 |                  |      |        | ?                   |
|-------|-----------------------|----------------------------------|-----------------------------|-------------------------------------------------------------------------------------------------|------------------|------|--------|---------------------|
|       |                       |                                  |                             |                                                                                                 |                  |      | Ac     | ld New Agent/Server |
| Agent | 5                     |                                  |                             |                                                                                                 |                  |      |        |                     |
| State | Agent Name            | Agent UID                        | Agent Version               | OS Info                                                                                         | Creation Date    | Edit | Remove |                     |
| •     | WinAgent.21           | 28f0b864598a1291557bed248a998d4e | Windows agent<br>1.1.050517 | Microsoft Windows NT<br>6.2.9200.0Framework Version:<br>4.0.30319.34014, IIS Version:<br>IIS8.5 | 05/01/2017 20:22 | ľ    | ×      |                     |
| 0     | default               | 41ae36ecb9b3eee609d05b90c14222fb | undefined                   |                                                                                                 | 05/09/2017 15:18 | ľ    | ×      | Verify agent        |
|       |                       |                                  |                             |                                                                                                 |                  |      |        |                     |

Paste the verification code into the 'Agent Key' text box then click the 'Start Verification' button:

COMODO Creating Trust Online

| Agent Verifi                                         | cation                                                                                                    |
|------------------------------------------------------|----------------------------------------------------------------------------------------------------|
| Agent Key:                                           | Enter the verification code here                                                                                                    |
| 1. Start the ag<br>2. Copy and p<br>3. Click the 'St | ent if You haven't done so already to get the verification code.<br>aste the code into the field above.<br>art Verification' button. |
|                                                      |                                                                                                    |
|                                                      |                                                                                                    |
|                                                      |                                                                                                    |
|                                                      |                                                                                                    |
|                                                      |                                                                                                    |
|                                                      |                                                                                                    |
|                                                      |                                                                                                    |
|                                                      |                                                                                                    |
|                                                      | Start Verification Back                                                                                                    |

• Next, go back to the agent verification dialog on your Windows machine and click 'Finish Verification'. The verification dialog will confirm whether your registration was successful:

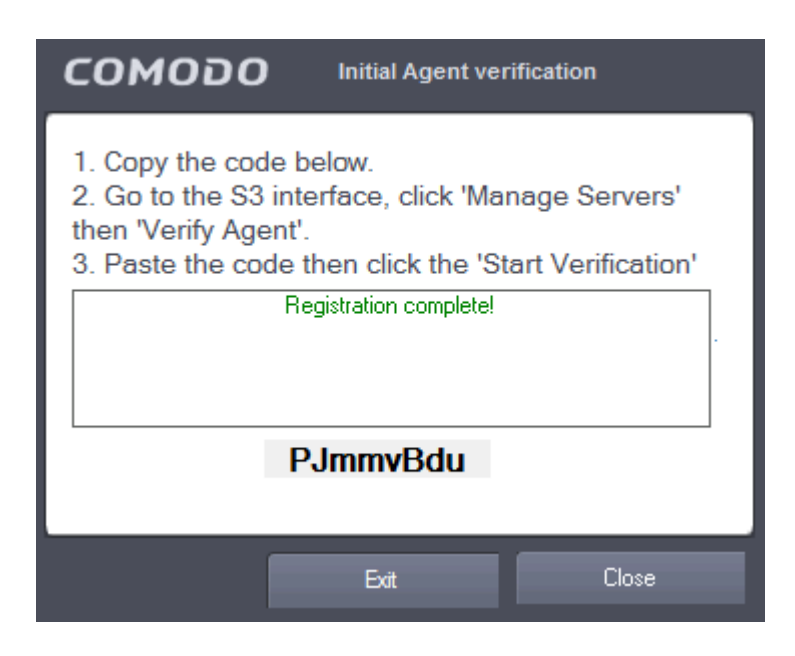

COMODO Creating Trust Online\*

- Click 'Close'. The S<sup>3</sup> Agent dialog will open
- Select 'Set ssh keys' from the 'File' menu or choose 'Please set SSH keys'

| C | ON   | 1000       | <b>S</b> 3 Agent |        |             | × |
|---|------|------------|------------------|--------|-------------|---|
|   | File | Server     | Please set SSH   | l keys | 1.2.0.26159 |   |
|   | <    | Set ssh ke | ys               |        |             |   |
|   | _    | Exit       |                  |        |             |   |
|   |      |            |                  |        |             |   |
|   |      |            |                  |        |             |   |
|   |      |            |                  |        |             |   |
|   |      |            |                  |        |             |   |
|   |      |            |                  |        |             |   |
|   |      |            |                  |        |             |   |
|   |      |            |                  |        |             |   |
|   |      |            |                  |        |             |   |
|   |      |            |                  |        |             |   |
|   |      |            |                  |        |             |   |
|   |      |            |                  |        |             |   |
|   |      |            |                  |        |             |   |
|   |      |            |                  |        |             |   |
|   |      |            |                  |        |             |   |
|   |      |            |                  |        |             |   |
|   |      |            |                  |        |             |   |
|   |      |            |                  |        |             |   |

You can configure the SSH key pair in three ways:

| сомодо           | S3 Agent.      | Set SSH I   | key pair     | × |
|------------------|----------------|-------------|--------------|---|
| Please choose me | thod to co     | nfigure S   | SH key pair: |   |
| Generate keys or | n Comodo ser   | ver         |              |   |
| Generate keys or | n my own Linu  | JX PC       |              |   |
| Provide generate | d keys (privat | e and publi | c)           |   |
|                  | ОК             |             | Cancel       |   |

- Generate keys on Comodo server Automatically generate the SSH key pair on Comodo's servers
- Generate keys on my own Linux PC Generate keys by entering Linux credentials (server address, login, password and port):

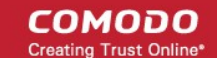

| сом      | ספס | Agent |    | × |
|----------|-----|-------|----|---|
| Server   |     |       |    |   |
| Login    |     |       |    |   |
| Password |     |       |    |   |
| Port     | 22  |       |    |   |
|          |     |       |    |   |
|          |     |       | OI | к |

- Provide generated keys (private and public) Select your SSH keys from file saved on your local computer
- To add servers to S<sup>3</sup>, open the 'S3 Agent' dialog and select an available server from the 'Server' tab:
  - You can add server in three ways:
    - i. Add local IIS. This option is active if IIS web server is running on the server
    - ii. Add local Tomcat. This option is active if "CATALINA\_HOME" windows environment variable is defined in your Windows server configuration. Tomcat service is registered and running
    - iii. Add Remote Linux server. This option is active if SSH keys are generated

| CON   | 10 i   | 00    | S3 Agent    |        |         | • • × |
|-------|--------|-------|-------------|--------|---------|-------|
| File  | Serv   | er    |             |        | 1.2.0.2 | 26159 |
|       | $\leq$ | Add I | ocal IIS    | >      |         |       |
| Serve |        | Add I | ocal Tomcat | t      |         |       |
|       |        | Add r | emote Linux | server |         |       |
|       | _      |       |             |        |         | ·     |
|       |        |       |             |        |         |       |
|       |        |       |             |        |         |       |
|       |        |       |             |        |         |       |
|       |        |       |             |        |         |       |
|       |        |       |             |        |         |       |
|       |        |       |             |        |         |       |
|       |        |       |             |        |         |       |
|       |        |       |             |        |         |       |
|       |        |       |             |        |         |       |
|       |        |       |             |        |         |       |
|       |        |       |             |        |         |       |
|       |        |       |             |        |         |       |
|       |        |       |             |        |         |       |
|       |        |       |             |        |         |       |
|       |        |       |             |        |         |       |
|       |        |       |             |        |         |       |

 'Add Remote Linux server' opens the 'Add Linux server' dialog to provide SSH Key-Based Authentication on a Linux server (server address, login, password and port). This allows the agent to connect to the server for authentication

COMODO Creating Trust Online

Manage 'Add local IIS' will add the server to the S<sup>3</sup> agent list:

| соморо      | S3 Agent            | ×           |
|-------------|---------------------|-------------|
| File Server |                     | 1.2.0.26159 |
| Server      | Status<br>Available |             |
|             |                     |             |
|             |                     |             |
|             |                     |             |
|             |                     |             |
|             |                     |             |
|             |                     |             |
|             |                     |             |
|             |                     |             |
|             |                     |             |

### Install the agent on Linux machine

- Launch Linux agent: ./autoinstaller and follow the verification instructions
- Go to the S<sup>3</sup> interface, click 'Manage Servers' then the 'Verify Agent' button
- The 'Agent Verification' dialog will open. Copy and paste the code into the 'Verification Code' box and click 'Start Verification'
- Next, go back to the agent console and press 'y'
- Your request will be sent to authenticate the agent and S<sup>3</sup>. After that, you will see the successful verification message

COMODO Creating Trust Online

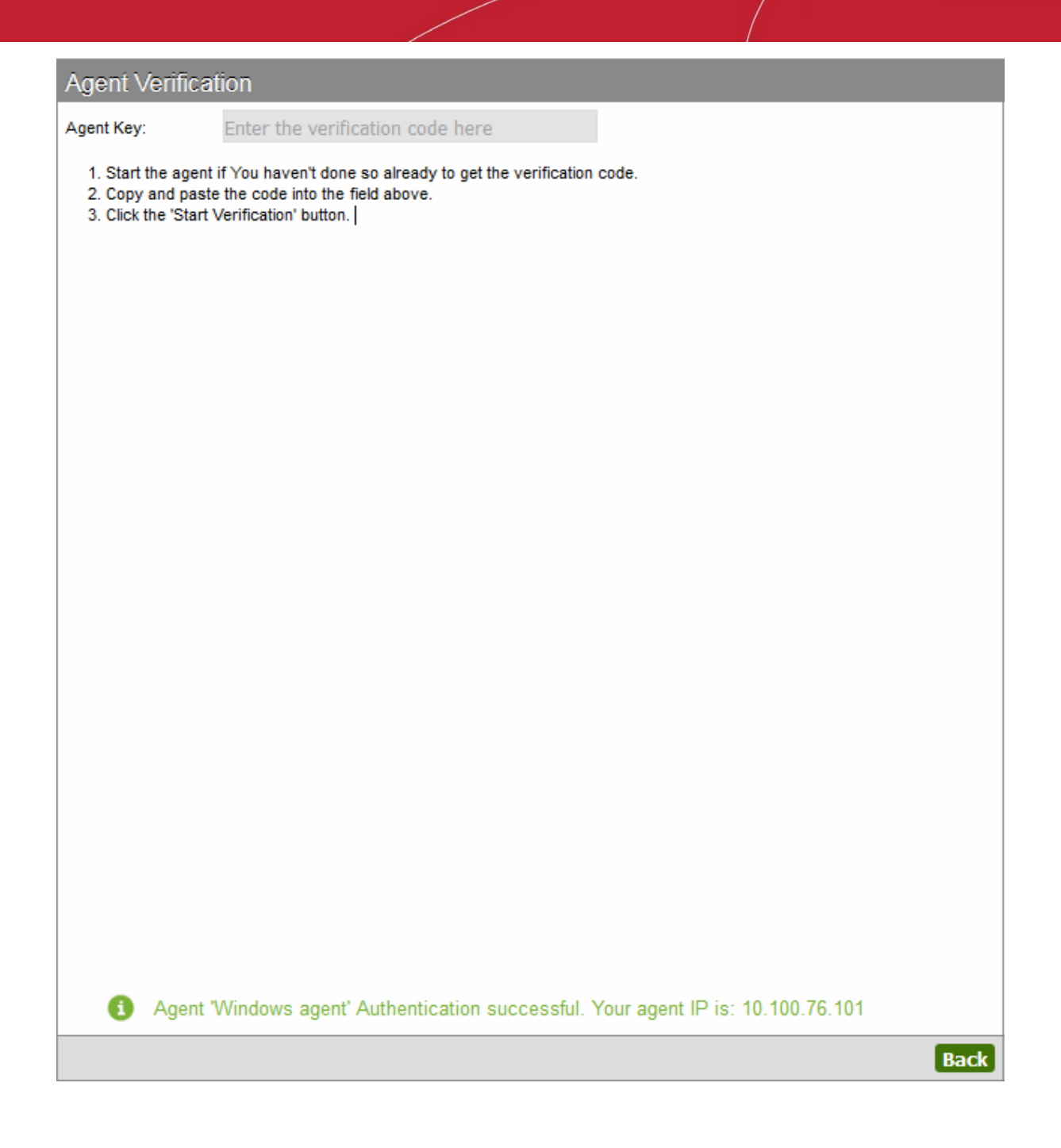

- After the file is verified, you can add servers by entering the following line at the command line interface: ./autoinstaller -m add -ip 192.168.10.10 -u auto
  - ...replacing '192.168.10.10' with the IP or hostname of your server.
  - ...replacing 'auto' with admin login.

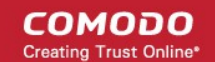

auto@ubuntu:~/Agent/deb\_x64\$ ./autoinstaller -m add -ip 192.168.10.10 -u auto Parsing autoinstaller config file(./autoinstaller.config) and command line add:192.168.10.10 auto 192.168.10.10auto The authenticity of host '192.168.10.10(192.168.10.10' can't be established. ECDSA key fingerprint is 6e:a8:a9:49:db:3a:d2:6f:0f:78:bb:93:70:9e:bb:38. Are you sure you want to continue connecting (yes/no)? yes Warning: Permanently added 192.168.10.10' (ECDSA) to the list of known hosts. auto@u92.168.10.10's password: Now try coyging into the machine, with "ssh 'auto@192.168.10.10", and check in: ~/.ssh/authorized\_keys to make sure we haven't added extra keys that you weren't expecting. 192.168.10.10auto retcode: 0 auto@ubuntu:~/Agent/deb\_x64\$

Note: Your agent must be activated before adding the server

Repeat the process to add more servers

#### Managing agents and servers

•

Upon successful connection, your servers will appear in the S<sup>3</sup> interface area. Each agent is shown separately with its IP addresses listed underneath:

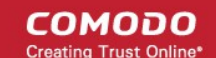

| Соморо<br>Server Security Server |  |  |  |  |  |  |  |
|----------------------------------|--|--|--|--|--|--|--|
| Account Balance                  |  |  |  |  |  |  |  |
| \$8,109.40                       |  |  |  |  |  |  |  |
| ADD FUNDS                        |  |  |  |  |  |  |  |
| Servers                          |  |  |  |  |  |  |  |
| WinAgent.21                      |  |  |  |  |  |  |  |
| 10.100.77.21                     |  |  |  |  |  |  |  |
| 10.100.77.25                     |  |  |  |  |  |  |  |
| default                          |  |  |  |  |  |  |  |
| MANAGE SERVERS                   |  |  |  |  |  |  |  |
| Alerts                           |  |  |  |  |  |  |  |
| No more alerts found             |  |  |  |  |  |  |  |
| MORE ALERTS                      |  |  |  |  |  |  |  |

Server statuses:

- A green icon indicates the server is actively connected to S<sup>3</sup>
- A gray icon indicates the server is not connected. This could be because the agent is not launched
- A red agent name indicates an un-synchronized or outdated agent
- A red key next to green/red server indicates the SSH keys are not present. Launch the agent as administrator and set your SSH key pair as explained above

To update an agent,

- Exit the agent then go back to S<sup>3</sup> interface and click 'Manage Servers'
- Select the agent then click 'Edit'
- Download, save and unpack the new agent into the current directory
- Run the agent. Agent status will change to 'Active' once successfully connected.

Note: You will be automatically notified when updates are available for the Windows agent:

COMODO Creating Trust Online\*

### Comodo Server Security Server – Administrator Guide

| соморо      | S3 Agent                                      | ×                                 |
|-------------|-----------------------------------------------|-----------------------------------|
| File Server |                                               | 1.2.0.26159                       |
| Server      | Status<br>Available                           |                                   |
| Error       |                                               | 83                                |
| Would Would | ersion of Agent is no<br>d you like to update | o longer supported.<br>Agent now? |
|             | Yes                                           | No                                |
|             |                                               |                                   |

• The 'Manage Agents and Servers' dialog allows you to view server and agent availability, edit the agent name and re-download the agent if required:

#### COMODO Creating Trust Online\*

| Mana   | ge Agents and Servers                                                                                                    |                                                                                 |                                                                                                    |                                                                                |                                                                                                    |                                              |                                                 |                             |                                   |              | 0                   |
|--------|----------------------------------------------------------------------------------------------------|---------------------------------------------------------------------------------|----------------------------------------------------------------------------------------------------|--------------------------------------------------------------------------------|----------------------------------------------------------------------------------------------------|----------------------------------------------|-------------------------------------------------|-----------------------------|-----------------------------------|--------------|---------------------|
|        |                                                                                                    |                                                                                 |                                                                                                    |                                                                                |                                                                                                    |                                              |                                                 |                             |                                   | Ad           | ld New Agent/Server |
| Agent  | 8                                                                                                    |                                                                                 |                                                                                                    |                                                                                |                                                                                                    |                                              |                                                 |                             |                                   |              |                     |
| State  | Agent Name                                                                                                    | Agent UID                                                                       |                                                                                                    | Agent Version                                                                  | OS Info                                                                                                    |                                              | Creation Date                                   |                             | Edit                              | Remove       |                     |
| •      | WinAgent.21                                                                                                    | 2840b864596a                                                                    | 1291557bed248a998d4e                                                                                           | Windows agent<br>1.1.050517                                                    | Nicrosoft Windows<br>6.2.9200.0Framewo<br>4.0.30319.34014, 85<br>858.5                                                                                                    | NT<br>ork Version:<br>5 Version:             | 05/01/2017 20:                                  | 22                          | ď                                 | ×            |                     |
| 0      | defaut                                                                                                    | 41ae36ecb9b3                                                                    | eee609d05b90c14222fb                                                                                           | undefined                                                                      |                                                                                                    |                                              | 05/09/2017 15:                                  | 18                          | ď                                 | ×            | Verify agent        |
| Serve  | 15                                                                                                    |                                                                                 | A secol Horan                                                                                                  |                                                                                |                                                                                                    |                                              |                                                 | -                           |                                   |              |                     |
| State  | Server Name                                                                                                    |                                                                                 | Agent Name                                                                                                    | 0                                                                              | S Info                                                                                                    | Framewor                                     | k Version                                       | IIS Ver                     | rsion                             | C            | reation Date        |
| •      | 10.100.77.21                                                                                                    |                                                                                 | WinAgent.21                                                                                                    | 6.                                                                             | 2.9200.0                                                                                                    | 4.0.30319.3                                  | 4014                                            | IS8.5                       |                                   | 05           | /08/2017 16:04      |
| •      | 10.100.77.25                                                                                                    |                                                                                 | WinAgent.21                                                                                                    | Ca<br>LS<br>4.1<br>4.1<br>4.1<br>4.1<br>4.1<br>4.1<br>4.1<br>4.1<br>4.1<br>4.1 | ntOS release 6.8 (Final)<br>8VERSION=base=<br>1-las2:base=<br>1-las2:core=<br>1-las2: core=<br>1-las32: graphics=<br>1-las32: graphics=<br>1-las32: graphics=<br>1-las32: niniting=<br>1-las32: niniting= |                                              |                                                 |                             |                                   | 05           | v08/2017 18:04      |
| To add | your server to this list, do the<br>Register new agent:<br>1. If you have S3 agen<br>2. Run this agent on an<br>3. After getting this ver<br>Register a server with agent<br>o for windows agent<br>o for linux agent | following:<br>t already ins<br>ty correspon<br>rification cod<br>t, see detaile | talled in your network - go to<br>ding machine in your networ<br>e - come back to "Manage S<br>d instructions: | step 2. Otherwis<br>rk. During first run<br>ervers" page and                   | e - download an ag<br>, the agent will gene<br>click on correspond                                                                                                    | ent by click<br>trate verific<br>ing "Verify | ing on "Add r<br>ation code. S<br>agent" buttor | new ag<br>See mon<br>and in | jent".<br>re detaile<br>isert ver | d instructio | ns here<br>le       |
|        |                                                                                                    |                                                                                 |                                                                                                    |                                                                                |                                                                                                    |                                              |                                                 |                             |                                   |              | Close               |

- Agents are shown in the top half of the window, while all servers added via those agents are listed at the bottom
- Both agent and server must be active (green icon) for S<sup>3</sup> to carry out actions such as installing certificates.

### 3.2. Generate and Submit a CSR

- This step deals with orders that have the status 'Waiting for CSR'.
- If your order has a status of 'Processing', then skip to Complete Domain Control Validation
- If your order has a status of 'Issued', then skip to Install a certificate.
- If your order has a status of 'Awaiting Payment' then please select 'Complete Payment' to continue (click here if you'd like some more information on this).

To generate and submit a CSR:

· Locate an order with a status of 'Waiting for CSR', select 'Generate request' and click 'Apply'

#### COMODO Creating Trust Online

| C Orders       |                                       |            |            |                                           |                  |                           | New Order |
|----------------|---------------------------------------|------------|------------|-------------------------------------------|------------------|---------------------------|-----------|
| howing 5       | Rows                                  |            |            |                                           |                  | Order State All           | Ţ         |
| ▼ Order#       | Product                               | Order Date | Expires    | Domain Name                               | Status           | Actions                   | Apply     |
| 689033         | COMODO SSL Certificate                | 03/14/2017 | 03/14/2017 | hotoh.com                                 | Expired          |                           | Apply     |
| 689032         | Unified Communications<br>Certificate | 03/14/2017 |            | busong.com, admin.busong.com, busong.org, | Waiting for CSR  | Generate request          | Apply     |
| 689031         | COMODO SSL Wildcard<br>Certificate    | 03/14/2017 |            | *.domenfirst.com                          | Awaiting payment | Complete payment          | The Apply |
| 689030         | COMODO EV SSL Certificate             | 03/14/2017 |            | firstflowers.com                          | Awaiting payment | Complete payment          | T Apply   |
| 589028         | InstantSSL Certificate                | 03/14/2017 |            | unpod.com                                 | Processing       | Domain control validation | Apply     |
| owing 1 to 5 o | f 5 entries                           |            |            |                                           |                  |                           | ٩ 1       |

The 'Generate Request' form will open:

#### COMODO Creating Trust Online\*

| Generation Op                                          | tions                                           | ۲                    | Generate CSR   | Paste CSR    |
|--------------------------------------------------------|-------------------------------------------------|----------------------|----------------|--------------|
| Domain Details                                         | 5                                               |                      |                |              |
| ommon name:                                            | firstflowers.com                                | Domain list:         |                |              |
|                                                        |                                                 | Multidomain          |                |              |
| rganization:                                           | Unpod                                           | Organizational unit: | Unpod          |              |
| ountry/Region:                                         | United States of America                        | State/Province:      | Montana        |              |
| City/Locality:                                         | Montana                                         | E-mail:              | flowerspurchas | se@gmail.com |
| Make private I                                         | server: 10.100.77.113                           | W                    |                |              |
| Make private I<br>Generate CSR on s<br>Generation Re   | key exportable<br>server: 10.100.77.113<br>sult | T                    |                |              |
| Make private l Generate CSR on s Generation Re         | key exportable<br>server: 10.100.77.113<br>sult | T                    |                |              |
| Make private I Generate CSR on a Generation Re         | key exportable<br>server: 10.100.77.113<br>sult | T                    |                |              |
| Make private I Generate CSR on a Generation Re         | key exportable<br>server: 10.100.77.113<br>sult |                      |                |              |
| Make private l<br>Generate CSR on s<br>Generation Re   | key exportable<br>server: 10.100.77.113<br>sult |                      |                |              |
| Make private I Generate CSR on a Generation Re Summary | key exportable<br>server: 10.100.77.113<br>sult |                      |                |              |

#### **Generation Options:**

• If you already have a CSR you wish to use, select the 'Paste CSR' radio button. Paste your CSR into the 'Your CSR' text area. Click 'Validate & parse' to test the CSR is correct then click 'Send' to submit the CSR to Comodo CA.

COMODO Creating Trust Online\*

| Generate Requ                                                                                                    | est                                                                                                    |                                                                                                    |                                                                                                    |                                                                                                    |                                                                    | ?                                                                                                    |
|----------------------------------------------------------------------------------------------------|----------------------------------------------------------------------------------------------------|----------------------------------------------------------------------------------------------------|----------------------------------------------------------------------------------------------------|----------------------------------------------------------------------------------------------------|--------------------------------------------------------------------|----------------------------------------------------------------------------------------------------|
| Generation Optio                                                                                                    | ons                                                                                                    |                                                                                                    | 0                                                                                                    | Generate CSR                                                                                                    | Paste CSR                                                          |                                                                                                    |
| Your CSR                                                                                                    |                                                                                                    |                                                                                                    |                                                                                                    |                                                                                                    |                                                                    |                                                                                                    |
| BJp8d3zHJ/pgz<br>Xfrnbq5jEy0/7<br>br02FIspFkNR/<br>qDV2ISN+gI9jr<br>MDEuMjA+Bgkqh<br>TSw9HDAOBgNVH<br>bi10ZXN0cGMMF<br>ZTBmBgorBgEEA<br>AHIAbwBuAGcAI<br>AGQAZQByAwEAM<br>Z+gsxMK0fXVwI<br>a0NuNmxvKDadG<br>MMVtZ92rmkjiL<br>rXHH4sgLedeij<br>QrvvP2wap0XHz<br>END NEW | YzlXgx9WAdci<br>6teUiyblwI21<br>1GuXh70SwTx1<br>NgpX6W1AgMBA<br>kiG9w0BCQ4xM<br>Q8BAf8EBAMCH<br>G1heC13aW4tc<br>YI3DQICMVgwV<br>ABDAHIAeQBWA<br>A0GCSqGSIb31<br>DH4RiUQp6+98<br>UmdgZ0facz/2<br>FDStyx9YFgk9<br>vIp804YA1yw9<br>TLSaGvycqnt9<br>CERTIFICATE | 27zBcXYWtIfJVr<br>25gIzSy4ivuUi2<br>20JZhjPGbeqmG/1<br>20JZhjPGbeqmG/1<br>20JZhjPGbeqmG/1<br>20JZhjPGbeqmG/1<br>20JZhjPGbeqmB0<br>20JZhjPGbeqmB0<br>20JZhjPGbeqmB0<br>20JZhJSC<br>20JZhJSC<br>20JZhSC<br>20JZhSC<br>20JZhSC<br>20JZhSC<br>20JZhSC<br>20JZhSC<br>20JZhSC<br>20JZhSC<br>20JZhSC<br>20JZhSC<br>20JZhSC<br>20JZHSC<br>20JZHSC<br>20 | KvhuA1E1yNExxA<br>27gMzdyOjJKrDc<br>EJLwjYNseSqJgL<br>sGAQQBgjcNAgMx<br>QWBBQ1B7Di+sux<br>GCNxUUMT4wPAIB<br>LtDBFDb21vZG9T<br>BjAHIAbwBzAG8A<br>BwAGgAaQBjACAA<br>CAixTVCe8dQk59<br>LqcbeGR/xAtM+Q<br>n+4f1XW2Jflx70<br>tw500zWtWRUiM5<br>INdfccbU5jV3vL<br>d4DuK8voEP8upN | sNaikLi2RrH<br>4zwLIOM1qF0<br>mT2/FVTkUDs<br>DBYKNi4xLjc<br>grInIt9BD38<br>BQwObWF4LXd<br>MOFn2W50LmV<br>ZgB0ACAAUwB<br>UABYAG8AdgB<br>IOaq2WrBMJS<br>r9qnz5DYKJK<br>b+RJRXcQ3b0<br>mmmzbSIWk4M<br>HJPsnz8khSF<br>0jy/E+0J | b<br>V<br>S<br>2<br>Z<br>P<br>4<br>0<br>P<br>a<br>o<br>w<br>S<br>A | The second second secon |
| Domain Details                                                                                                    | 0.10                                                                                                    |                                                                                                    |                                                                                                    |                                                                                                    |                                                                    |                                                                                                    |
| Common name:                                                                                                    | firstflowers.co                                                                                                    | n                                                                                                    | Organization:                                                                                                    | Unpod                                                                                                    |                                                                    |                                                                                                    |
| Domain list:                                                                                                    |                                                                                                    |                                                                                                    | Organizational unit:                                                                                                    | Unpod                                                                                                    |                                                                    |                                                                                                    |
|                                                                                                    |                                                                                                    |                                                                                                    | Country/Region:                                                                                                    | United State o                                                                                                    | r America                                                          |                                                                                                    |
|                                                                                                    |                                                                                                    |                                                                                                    | State/Province:                                                                                                    | n/a<br>Montana                                                                                                    |                                                                    |                                                                                                    |
|                                                                                                    |                                                                                                    |                                                                                                    | E-mail:                                                                                                    | flowerspurcha                                                                                                    | ase@qmail.com                                                      |                                                                                                    |
|                                                                                                    |                                                                                                    |                                                                                                    |                                                                                                    |                                                                                                    |                                                                    |                                                                                                    |
| Summary                                                                                                    |                                                                                                    |                                                                                                    |                                                                                                    |                                                                                                    |                                                                    |                                                                                                    |
|                                                                                                    |                                                                                                    |                                                                                                    |                                                                                                    |                                                                                                    |                                                                    |                                                                                                    |
|                                                                                                    |                                                                                                    |                                                                                                    |                                                                                                    |                                                                                                    |                                                                    |                                                                                                    |
|                                                                                                    |                                                                                                    |                                                                                                    |                                                                                                    |                                                                                                    |                                                                    |                                                                                                    |
|                                                                                                    |                                                                                                    |                                                                                                    | Send Valid                                                                                                    | ate & parse                                                                                                    | Clear Ca                                                           | ncel                                                                                                    |

 If you do not already have a CSR, you can generate it using S<sup>3</sup> (please note that this requires software agent to be installed and run) and complete all fields. Most are self-explanatory, but for those with little experience of certificates:

#### **Domain Details**

- Common Name: Fully Qualified Domain Name (for example, www.domain.com). This should be autopopulated.
- Domain list: Enter all domains covered by the certificate. Each domain should be on a separate line. (Active if 'Multidomain' is checked)

- Multidomain: Check this box if you purchased a multi-domain certificate. You should enter all domains covered by the certificate in the 'Domains List' box. Each domain must be specified in a separate line
- Organization: Your company Name (for example, 'My Company LLC')
- Organization Unit: Department (this can be the same as 'Organization' if your company doesn't require this field)
- Country/Region: The two-level country code for your country
- State/Province: The name of the state or Province in which your organization is located
- City/Locality: The name of the city in which your organization is located
- E-mail: Your contact email address
- 'Make Private Key Exportable' (For Windows only). If the private key is exportable then it will possible to export your certificate to another web-server. This is useful, for example, if you want to secure a load-balancing web-server or because you have switched to another hosting provider. We recommend you leave this box enabled unless you have specific reasons for making the private key non-exportable.
- Generate CSR on server: Choose the server on which the CSR should be generated. This should be the server which hosts the domain that you are getting the certificate for.

After the CSR form is complete:

• Click 'Generate' to automatically create a CSR from the details you entered

#### COMODO Creating Trust Online\*

| Generate Req                                                                                                    | uest                                                                                                    | 0                                                                                                    | Generate CSR O Paste CS                                                                                                    | R      |
|----------------------------------------------------------------------------------------------------|----------------------------------------------------------------------------------------------------|----------------------------------------------------------------------------------------------------|----------------------------------------------------------------------------------------------------|--------|
| Domain Details                                                                                                    | 3                                                                                                    |                                                                                                    |                                                                                                    |        |
| Common name:                                                                                                    | firstflowers.com                                                                                                    | Domain list:                                                                                                    |                                                                                                    |        |
| Organization:                                                                                                    | Unpod                                                                                                    | Organizational unit:                                                                                                    | Unpod                                                                                                    |        |
| Country/Region:                                                                                                    | United States of America                                                                                                    | State/Province:                                                                                                    | Montana                                                                                                    |        |
| City/Locality:                                                                                                    | Montana                                                                                                    | E-mail:                                                                                                    | flowerspurchase@gmail.com                                                                                                    | ı      |
| Generation Res                                                                                                    | sult<br>IEW CERTIFICATE REQUEST                                                                                                    | -<br>SWG3BhdmVsLnZv                                                                                                    | vbG9raG920GNv                                                                                                    |        |
| W9kby5vZC51<br>W5wb2QxDjAM<br>DAdNb250YW5h<br>AQoCggEBAKA4<br>IhPEdqVbSoig<br>smttYDPZDTZU<br>.WQJIdQd2mfr<br>.mEucb7iQWPc | YTEZMBcGA1UEAwwQZmlyc3RmbG<br>(BgNVBAoMBVVucG9kMRAwDgYDVQ<br>MQswCQYDVQQGEwJVUzCCASIwDQ<br>16r3+RD1gAZs/wUkRUB9WsE6Z11<br>(K10dj001jva+r9kPQ4StdJOCAZ<br>JaBcVAvmhvkXBaGHLQ80qjGqzHjI<br>cgtmd50z7Ee+TNmYyXqUyaViofP<br>:L14GVn//wZjbm7efV2uD4BThn94 | 32XJzLmNvbTE(<br>QHDAdNb250YW5)<br>(JKoZIhvcNAQE)<br>OdmiOd3Ea4chI<br>7Dlp1SW2Urb2F1<br>CBa04jeBCDIuG<br>(LN/9wGzfTU2y)<br>4JsLhvQod+Z8G | OMAwGA1UECwwF<br>hMRAwDgYDVQQI<br>BBQADggEPADCC<br>xLOVIa4XfUcNB<br>Md8iBQ2WzzVPo<br>ZH9BegbQDfDPf<br>sx3ikZH1WUv1h<br>vg43VkwWmQ3xI |        |
| Summary<br>Your CSR an                                                                                                    | nd keys have been placed on server 10.100.                                                                                                    | 77.113 to the Certifica                                                                                                    | te Enrollment Requests Storage.                                                                                                    |        |
| Save CSR to fi                                                                                                    | le                                                                                                    |                                                                                                    | Send Generate                                                                                                    | Cancel |

- Click 'Save CSR to file' to save your CSR in .txt format on your local machine
- Click the 'Send' button to submit the CSR to Comodo.

A confirmation window will appear:

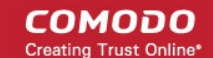

| Info r | message                |
|--------|------------------------|
| 0      | CSR sent successfully. |
|        |                        |
|        | ΟΚ                     |

The certificate status will change to 'Processing' and 'Actions' for this certificate will now contain three options – "Replace CSR", "Domain control validation" and "Request Invoice".

Comodo will check the CSR details and conduct any required validation checks on your company. Organization Validated certificates (like Instant SSL) and Extended Validation certificates require manual validation, so it might be a day or two before the certificate is issued. Comodo staff will contact you should they need any more information.

While this is in progress you should complete Domain Control Validation (DCV).

### 3.3. Complete Domain Control Validation

Before Comodo can issue your certificate, you must demonstrate ownership of the domain by completing DCV. Comodo offers various methods for you to achieve this. To begin, first select 'Domain control validation' from the 'Actions' drop-down and click 'Apply':

| C) Orders       |                                       |            |            |                                           |                  |                           | New Order |
|-----------------|---------------------------------------|------------|------------|-------------------------------------------|------------------|---------------------------|-----------|
| howing 5        | Rows                                  |            |            |                                           |                  | Order State All           | V         |
| ▼ Order#        | Product                               | Order Date | Expires    | Domain Name                               | Status           | Actions                   | Apply     |
| 689033          | COMODO SSL Certificate                | 03/14/2017 | 03/14/2017 | hotoh.com                                 | Expired          |                           | Apply     |
| 689032          | Unified Communications<br>Certificate | 03/14/2017 |            | busong.com, admin.busong.com, busong.org, | Waiting for CSR  | Generate request          | Apply     |
| 689031          | COMODO SSL Wildcard<br>Certificate    | 03/14/2017 |            | *.domenfirst.com                          | Awaiting payment | Complete payment          | Apply     |
| 689030          | COMODO EV SSL Certificate             | 03/14/2017 |            | firstflowers.com                          | Awaiting payment | Complete payment          | Apply     |
| 689028          | InstantSSL Certificate                | 03/14/2017 |            | unpod.com                                 | Processing (     | Domain control validation | Apply     |
| nowing 1 to 5 o | f 5 entries                           |            |            |                                           |                  |                           | 1         |

This will open the DCV configuration interface:

#### COMODO Creating Trust Online

| D                                    | 04-4          |                                          |
|--------------------------------------|---------------|------------------------------------------|
| upped com                            | Status        | antral Validation mathematical aslants.d |
|                                      |               |                                          |
| Method of Domain Control Vali        | dation        | Registered Email Addresses (from WHOIS)  |
| Email Addresses                      |               | Level 2 Email Addresses                  |
| Alternative method of DCV            |               | O admin@unpod.com                        |
| None of the above                    |               | administrator@unpod.com                  |
|                                      |               | nostmaster@unpod.com                     |
|                                      |               | posinaster@unped.com                     |
|                                      |               |                                          |
| lease enter a validation code that w | as received v | via email:<br>Send                       |
|                                      |               | Con                                      |
|                                      |               |                                          |

In the 'DCV Method' box on the left, choose \*one\* of the following options:

Validation by email address – You confirm domain ownership by responding to a mail sent to an email
address registered for this domain. You are presented with a choice of email addresses drawn from the
WHOIS database that are registered to the domain, along with some 'typically used' addresses (such as
webmaster@domain.com). After choosing one, you must click the validation link in the mail to confirm your
control of the domain. Alternatively, the email also contains a unique code which you can copy and paste
into the auto-installer interface.

OR

 Validation by alternative methods of DCV – There are currently 3 alternative methods you can pick from. The first two involve uploading a .txt file containing hashes of your CSR to your web server. The third involves adding the hash of your CSR as a DNS CNAME for your domain. In all cases, Comodo will run an automated test to ensure that you have completed the task.

OR

 None of the above – Choose this if you have already arranged an alternative way of completing DCV with Comodo. If you choose this option, please remember to click 'Submit' to register this choice with Comodo issuance systems and to cancel any DCV method you may have selected previously.

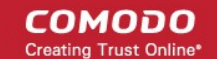

### Validation by email address

After selecting 'Email Addresses' as the DCV method, the interface will present a list of WHOIS registered and commonly used addresses.

| Domain Control Validation                                                                         |                                                                                                    |
|---------------------------------------------------------------------------------------------------|----------------------------------------------------------------------------------------------------|
| Domains List<br>Domain<br>firstflowers.com                                                        | Status<br>No Domain Control Validation method selected.                                                                                                    |
| Method of Domain Control Val<br>Email Addresses<br>Alternative method of DCV<br>None of the above | Iidation       Registered Email Addresses (from WHOIS) <ul> <li>fi1120049244@whoisprivacyservices.domains</li> <li>fi1120049243@whoisprivacyservices.domains</li> </ul> Level 2 Email Addresses <ul> <li>admin@firstflowers.com</li> <li>administrator@firstflowers.com</li> <li>hostmaster@firstflowers.com</li> <li>postmaster@firstflowers.com</li> <li>webmaster@firstflowers.com</li> </ul> |
| Please enter a validation code that v                                                             | Create file & cubmit Create file Submit Clase                                                                                                    |

Please select an address at which you can receive mail and click 'Submit'. Comodo will send a mail to this address which contains a validation link and a unique validation code. You can confirm domain control by clicking the link and following the instructions on the page that this link opens. Alternatively, you can copy the validation code and paste it into the field at the bottom of the interface as shown below:

| Please enter a validation code that was received via email:<br>45uKQH1Iy2QW3xUKlyy1y3dbNeCjilog<br>Send |
|----------------------------------------------------------------------------------------------------|
| Create file & submit Create file Submit Close                                                           |

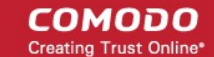

· Click 'Send' to submit the code for verification

#### Validation by alternative methods of DCV

#### HTTP(S) CSR Hash

The HTTP(S) CSR options involve Comodo's automated systems checking for the presence of a simple text file in the root directory of your domain. The file will contain the MD5 and SHA-256 hashes of your CSR. You can use the S3 DCV interface to automate the file creation, file upload and file checking processes:

| Domain Control Validation                                                                                                | ?                                                                                                    |
|----------------------------------------------------------------------------------------------------|----------------------------------------------------------------------------------------------------|
| Domains List<br>Domain<br>unpod.com                                                                                      | Status<br>No Domain Control Validation method selected.                                                                                              |
| Method of Domain Control Val<br>Email Addresses<br>Alternative method of DCV<br>None of the above                        | idation HTTP CSR Hash<br>HTTPS CSR Hash<br>CNAME CSR Hash<br>MD5: 3B410C326180BFEAC5ECE2BBF07B3C05<br>SHA1: ACF5489B76502D0FE03A15A247DDA13A3AE98168 |
| Domain Control Validation file 3B410C<br>will be created on server 10.100.77.1<br>on your desktop at the following folde | 326180BFEAC5ECE2BBF07B3C05.txt for domain unpod.com<br>13<br>er: Comodo_Al/unpod.com/dcv/<br>Create file & submit Create file Submit Close           |

#### To complete DCV using this method:

- 1. Select the HTTP or HTTPS CSR Hash radio button
- 2. Click 'Submit' to register this choice with Comodo
- 3. Click 'Create File and Submit'. This button will:
  - ii. Generate the required DCV file
  - iii. Place the file in the appropriate directory
  - iv. Automatically run the DCV check

COMODO Creating Trust Online\*

### Comodo Server Security Server – Administrator Guide

If you want to handle this process manually then there are more instructions at: https://support.comodo.com/index.php?/comodo/Knowledgebase/Article/View/791/0/

In short, you need to create a plain-text (.txt) file according to the following specifications:

| Format  | Location:<br>http[s]:// <authorization domain="" name="">/.well-known/pki-validation/<md5 hash="">.txt</md5></authorization> |
|---------|----------------------------------------------------------------------------------------------------|
|         | .txt file name:<br><md5 hash="">.text</md5>                                                                                  |
|         | .txt file contents:                                                                                                    |
|         | SHA-256 hash                                                                                                    |
|         | comodoca.com                                                                                                    |
|         | Unique value                                                                                                    |
|         | Note – The 'Unique value' is optional and can be omitted if not supplied.                                                    |
| Example | http[s]://example.com/.well-known/pki-validation/C7FBC2039E400C8EF74129EC7DB1842C.txt                                        |
|         | Text file contents                                                                                                    |
|         | c9c863405fe7675a3988b97664ea6baf442019e4e52fa335f406f7c5f26cf14f<br>comodoca.com                                             |
|         |                                                                                                    |

- You can copy the MD5 and SHA-256 hashes from the interface above. You then need to save it to the root directory of your web server.
- Once DCV is passed, the certificate status will change to 'Issued' if you have already successfully submitted a CSR.

Note 1: DCV will fail if any redirection is in place.

**Note 2:** Authorization Domain Name in the example above means the Fully Qualified Domain Name (FQDN) contained in the certificate. If you are ordering a MDC or UCC, each FQDN in the certificate MUST have the .txt file in placed in its *I*.well-known/pki-validation/ folder.

### Examples:

<Authorization Domain Name>/.well-known/pki-validation/<MD5 hash>.txt

subdomain1.<Authorization Domain Name>/.well-known/pki-validation/<MD5 hash>.txt

<Authorization Domain Name 2>/.well-known/pki-validation/<MD5 hash>.txt

### **CNAME CSR Hash**

The MD5 and SHA-256 hash values of your CSR are provided in the interface. To complete DCV using this method, you must add a DNS CNAME to your domain which use these hashes.

The CNAME record should be added as follows:

'\_' <MD5 hash>.Authorization Domain Name CNAME <SHA-256 hash>.[<uniqueValue>.]comodoca.com

Example :

A CSR is generated with the CN=www.example.com

The CSR is hashed using both the MD5 and SHA-256 hashing algorithms.

MD5: c7fbc2039e400c8ef74129ec7db1842c

SHA-256: c9c863405fe7675a3988b97664ea6baf442019e4e52fa335f406f7c5f26cf14f

To perform DNS CNAME based DCV, the following DNS CNAME record may be created before submitting the order:

\_c7fbc2039e400c8ef74129ec7db1842c.example.com CNAME

c9c863405fe7675a3988b97664ea6baf.442019e4e52fa335f406f7c5f26cf14f.comodoca.com

- The procedure for adding a CNAME record varies depending on your registrar or web host. If you are not
  experienced in modifying DNS records, then please request the assistance of your domain registrar or web
  host before making this change.
- Once the CNAME change has been implemented, click 'Submit' to run the DCV check. The certificate status will change to 'Issued' if the DCV check is successful AND you have successfully submitted a CSR.

Important note: Because of hex (base-16) encoded SHA-256 length, it should be split into two labels, each 32 characters long.

DNS record example 1 of use hex (base-16) encoding and splitting the SHA-256 hash into two labels:

\_c7fbc2039e400c8ef74129ec7db1842c.example.com.

CNAMEc9c863405fe7675a3988b97664ea6baf.442019e4e52fa335f406f7c5f26cf14f.comodoca.c om.

DNS record example 2 of use hex (base-16) encoding and splitting the SHA-256 hash into two labels and including a uniqueValue:

\_c7fbc2039e400c8ef74129ec7db1842c.example.com

 $\label{eq:cname} CNAMEc9c863405 fe7675a3988b97664 ea6baf.442019e4e52fa335f406f7c5f26cf14f.10af9db9tu.comodoca.com$ 

Make sure to include the trailing periods as the check will fail without them.

10af9db9tu is the optional uniqueValue you can omit in case you are not supply it.

### 3.4. Install or Save Issued Certificate

If your certificate has a status of 'Issued' then the next action you should choose is 'Autoinstall' certificate.

• The 'Autoinstall' action will remain available even after installation so you can re-install on different hosts as required

COMODO Creating Trust Online

| utomatic     | Installation   |         |                                            |               |
|--------------|----------------|---------|--------------------------------------------|---------------|
| Domain:      | firstdomen.com |         | V                                          |               |
| Server:      | 10.100.67.117  |         | W                                          |               |
| Sites        |                |         |                                            |               |
| Site         |                | Binding | Path                                       | Permission    |
| firstdomen.c | com            | *:443   | /usr/SSL/firstdomen.com/firstdomen.com.crt | × .           |
|              |                |         |                                            |               |
|              |                |         |                                            | Continue Cano |

- Select the domain on which the certificate should be installed from the 'Domain' drop-down
- · Select the target server from the 'Server' drop-down
- Click 'Continue'

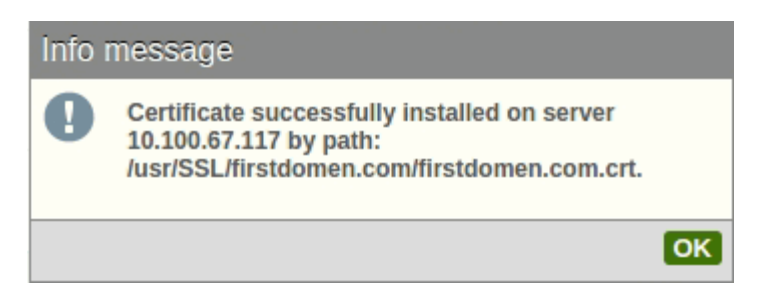

You will see a confirmation message when your certificate is installed.

#### To save a certificate

- Select a certificate with 'Issued' status
- In the 'Actions' drop-drown, choose 'Save certificate' and click 'Apply'
- Define the target server in the 'Server' drop-box

COMODO Creating Trust Online\*

| Domain: | firstflowers.com |  |
|---------|------------------|--|
| Server: | 10.100.77.113    |  |
|         |                  |  |

Click 'Save'

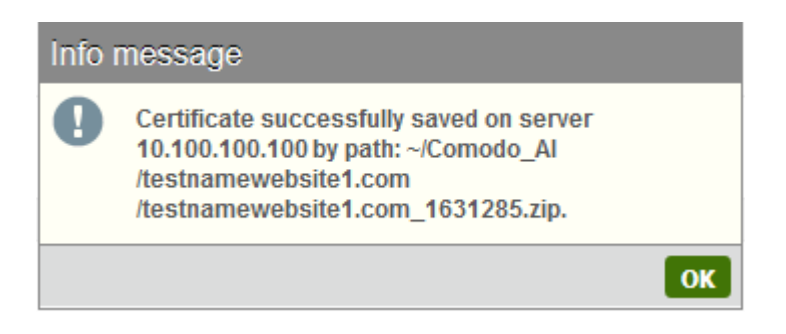

You will see a confirmation message when your certificate is saved. Click 'OK'

## 4. Renew a Certificate

S<sup>3</sup> provides three ways to renew certificates:

 To renew one of your Comodo certificate orders, use the 'Renew certificate' option in the 'Actions' dropdown'

| Ø Orders          |                                       |            |            |                                           |                  |                           | New Order             |
|-------------------|---------------------------------------|------------|------------|-------------------------------------------|------------------|---------------------------|-----------------------|
| Showing 5         | Rows                                  |            |            |                                           |                  | Order State All           | W                     |
| ▼ Order#          | Product                               | Order Date | Expires    | Domain Name                               | Status           | Actions                   | Apply                 |
| 689034            | COMODO SSL Certificate                | 03/14/2017 |            | firstflowers.com                          | Processing       |                           | <b>A</b>              |
| 689033            | COMODO SSL Certificate                | 03/14/2017 | 03/14/2017 | hotoh.com                                 | Expired (        | Renew certificate         | Apply                 |
| 689032            | Unified Communications<br>Certificate | 03/14/2017 |            | busong.com, admin.busong.com, busong.org, | Processing       | Domain control validation | Apply =               |
| 689031            | COMODO SSL Wildcard<br>Certificate    | 03/14/2017 |            | *.domenfirst.com                          | Awaiting payment | Complete payment          | Apply                 |
| 689030fsup        | COMODO SSL Certificate                | 03/14/2017 |            | firstflowers.com                          | Processing       |                           |                       |
| Showing 1 to 5 of | 7 entries                             |            |            |                                           |                  |                           | <ul><li>▲ 1</li></ul> |

 To renew non-Comodo discovered certificates orders, locate the certificate in the 'Sites' list and select 'Renew with Comodo' from the drop-down box

#### COMODO Creating Trust Online\*

| wing 5 💌 F    | lows             |                              | Domain Name                                   |                        | Server              | [     |
|---------------|------------------|------------------------------|-----------------------------------------------|------------------------|---------------------|-------|
| Server Name   | Site             | Binding Information          | Certificate                                   | Last Update            | Actions             | Apply |
| 10.100.13.13  | firstfreessl.com | 10.100.13.13:443: firstfrees | CN=testSSLfirstfreessl,ST=Alabama ( AL ),C=US | 2017/03/14<br>10:43:53 | Renew with Comodo 💌 | Apply |
| 10.100.77.113 | coese.com        | *:80:coese.com               | None                                          | 2017/03/14<br>10:43:53 | Buy Certificate     | Apply |
| 10.100.77.113 | assilo.com       | *:80:assilo.com              | None                                          | 2017/03/14<br>10:43:53 | Buy Certificate     | Apply |
| 10.100.77.113 | hotoh.com        | *:80:hotoh.com               | None                                          | 2017/03/14<br>10:43:53 | Buy Certificate     | Apply |
| 10.100.77.113 | busong.com       | *:80:busong.com              | None                                          | 2017/03/14<br>10:43:53 | Buy Certificate     | Apply |

Alternatively, click the 'Certificates' button, locate the certificate in question and click the 'Renew' button:

| owing | 5 💌 Rows                        | Ce                   | rtificate expiring within | Don't filter | Domain Name                                                                                                    | Serve                       | r A  | 1      |       |
|-------|---------------------------------|----------------------|---------------------------|--------------|----------------------------------------------------------------------------------------------------|-----------------------------|------|--------|-------|
| Гуре  | <ul> <li>Server Name</li> </ul> | Detected Certificate | Valid From                | Valid To     | Subject                                                                                                    | Last Update                 | View | Delete | Renew |
|       | 10.100.77.113                   | firstflowers.com     | 03/14/2017                | 03/14/2019   | 1.2.840.113549.1.9.1=#1618526f626572746f40666972737                                                                                                    | 666( 2017/03/14<br>15:00:48 | Q    |        | Renew |
|       | 199.66.206.224                  | www.instantssl.com   | 06/12/2015                | 06/12/2017   | CN=www.instantssl.com,OU=COMODD EV SGC<br>SSL,OU=COMODD EV SSL,O=Comodo CA Ltd;STRET=3rd<br>Floon,,STRET=28 Office Villagel,STRET=Exchange Quay<br>Trafford Road,L=Salford),ST=Greater<br>Manchester 25 4 17=#108ed4352034551 C=GB 2 5 4 15= | 2017/03/14<br>15:01:02      | Q    | ×      | Renew |

After clicking the 'Certificates' button, you can locate a specific certificate by using the search filters along the top. You can search by time-to-expiry, domain name and server IP.

After choosing a certificate to renew, you will move onto the next step, Completing Your Order

# 5. Buy a Certificate

There are a couple of ways to buy a new certificate in S<sup>3</sup>:

Select 'Buy Certificate' on the 'Sites' menu. This allows you to purchase a certificate for domains that were detected on your servers

| ç | ) Sites                         |            |                     |             |               |                | Si           | tes | ( | Certificate | s   |
|---|---------------------------------|------------|---------------------|-------------|---------------|----------------|--------------|-----|---|-------------|-----|
| s | nowing 5 💌 Ro                   | ws         |                     | Domain Name |               |                | Server       | All |   | 6           | ¥   |
|   | <ul> <li>Server Name</li> </ul> | Site       | Binding Information | Certificate | Last          | Update         | Actions      |     |   | Apply       |     |
|   | 10.100.77.113                   | tecup.com  | *:80:tecup.com      | None        | 2017<br>10:43 | /03/14<br>3:53 | Buy Certific | ate |   | Apply       | ]   |
|   | 10.100.77.113                   | coese.com  | *:80:coese.com      | None        | 2017<br>10:43 | /03/14<br>3:53 | Buy Certific | ate | • | Apply       | ]   |
|   | 10.100.77.113                   | assilo.com | *:80:assilo.com     | None        | 2017<br>10:43 | /03/14<br>3:53 | Buy Certific | ate | ₹ | Apply       | ] = |
|   | 10.100.77.113                   | hotoh.com  | *:80:hotoh.com      | None        | 2017<br>10:43 | /03/14<br>3:53 | Buy Certific | ate | ¥ | Apply       | ]   |
|   | 10.100.77.113                   | busong.com | *:80:busong.com     | None        | 2017<br>10:43 | /03/14<br>3:53 | Buy Certific | ate | Ŧ | Apply       | ] _ |
| s | nowing 1 to 5 of 8 entrie       | 85         |                     |             |               |                |              |     |   | 1 2         | ►   |

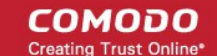

Click the 'New Order' button at the right of the 'Orders' panel:

|             |     | New Order |
|-------------|-----|-----------|
| Order State | All |           |

In either case, the 'Create new order' form will open. Refer to **Completing your Order** to move onto the next step. Administrators can save all detected certificates by exporting them as a CSV file.

#### To export the list of certificates

•

- Click 'Export CSV' button at the bottom of the 'Certificates' pane
- The export dialog will open:

| 0 0     | ertificates                 |                                                                           |                                                                                                    |                                                                              |                                                                        |                                       | Sites       | Certificates |
|---------|-----------------------------|---------------------------------------------------------------------------|----------------------------------------------------------------------------------------------------|------------------------------------------------------------------------------|------------------------------------------------------------------------|---------------------------------------|-------------|--------------|
| Showing | S Rows                      | Certificate expiring within Don't filter                                  | w.                                                                                                    | Domain Nam                                                                   | e                                                                      | Serve                                 | r All       | (W)          |
| Туре    | Server Name<br>10.100.20.20 | Detected Certificate                                                      | Valid From<br>10/21/2016                                                                                                    | Valid To<br>11/21/2017                                                       | Subject                                                                | Last Update<br>2017/03/07<br>13:06:27 | View Delete | Renew        |
| Showing | 1 to 1 of 1 entries         |                                                                           |                                                                                                    |                                                                              |                                                                        |                                       | Export CSV  |              |
|         |                             | Opening (<br>You hav<br>Co<br>w<br>fru<br>What s<br>@<br>(<br>)<br>(<br>) | Certificates.c<br>re chosen to<br>ertificates.c<br>hich is: Text<br>om: https://<br>hould Firefo<br>Open with<br>Save File<br>Do this <u>a</u> uto | sv<br>o open:<br>sv<br>t Document<br>( S3 comodo<br>ox do with th<br>Notepad | (1,9 KB)<br>o.com<br>his file?<br>(default)<br>or files like this from | n now on.<br>OK                       | Cancel      |              |

• Click 'OK' and navigate to the location in your computer to save the file.

You can request an invoice to acknowledge your certificate purchase:

- Select 'Request Invoice' in the 'Actions' drop-down then click 'Apply'
- In the 'Request Invoice' dialog, complete the required information then click 'Submit'

COMODO Creating Trust Online\*

| Соморо<br>Server Security Server | 👽 SSL Man     | agement 🔲 HackerG                          |                                   | JA 1811 | end I.   |
|----------------------------------|---------------|--------------------------------------------|-----------------------------------|---------|----------|
| Account Balance                  | SSL Manag     | ement / SSL Certificate                    |                                   |         | CHAT NOW |
| ADD FUNDS<br>Servers             | Showing 5     | V Rows                                     | Order State                       | All     | ¥        |
| VinAgent 21                      | ▼ Order#      | Product                                    | Actions                           |         | Apply    |
| = 10.100.77.21                   | 1701278       | Topup Funds                                | Complete payment                  | t v     | Apply    |
| 10.100.77.25                     | 1701128       | PositiveSSL Certificate                    | Generate request                  | Ŧ       | Apply    |
| ▼ ≘° default                     | 1701120       | PlatinumSSL Legacy Wildcard<br>Certificate | Generate reque<br>Request Invoice | est     | Apply    |
| MANAGE SERVERS                   | 1701110       | Topup Funds                                | Complete payment                  | V       | Apply    |
| PERIOD DERVERS                   | 1699644       | Topup Funds                                | Complete paymen                   | t 🛡     | Apply    |
| Request Invoice                  |               |                                            |                                   |         | _        |
| Your email e                     | mailadddress@ | gmail.com                                  |                                   | < 1     | 2 3 🕨    |
| Additional emails                |               |                                            |                                   |         |          |
| VAT                              |               |                                            |                                   |         |          |
| Note                             |               |                                            |                                   |         |          |
|                                  |               | Submit Car                                 | ncel                              |         |          |

You will receive an email notification.

# 6. Complete your Order

After you have chosen a certificate to purchase or renew, the next step is to complete the 'Create New Order' form:

| Create new ord   | ler                     |                       |                |                     |      | ?        |
|------------------|-------------------------|-----------------------|----------------|---------------------|------|----------|
| Choose a certifi | icate type              |                       | Domain Details |                     |      |          |
| Show All         | ) Domain Validation     | O Extended Validation | Common Name:   |                     |      |          |
| Product Name:    | PositiveSSL Certificate | T                     | Domains List:  |                     |      |          |
| Term:            | 1 year: \$49.95/yr.     | T                     |                |                     |      |          |
| Currency:        | USD 💌                   |                       |                |                     |      |          |
|                  |                         |                       | DCV/ Method:   | Manual              |      |          |
|                  |                         |                       | Dov method.    | mandar              |      |          |
|                  |                         |                       |                |                     |      |          |
|                  |                         |                       |                |                     |      |          |
|                  |                         |                       |                |                     |      |          |
| Summary          |                         |                       |                |                     |      |          |
| A Please ent     | ter a Common Name       |                       |                |                     |      | <b>^</b> |
| PositiveSSL Ce   | rtificate for           |                       | Total (exclud  | ling taxes):\$49.95 |      | E        |
|                  |                         |                       |                |                     |      | -        |
|                  |                         |                       |                |                     | Next | Cancel   |

#### Choose certificate type

- Product Name: Choose between Extended Validation or Domain Validation certificate categories
  - EPKI users Select the 'Domain Validation' category to see a list of all non-EV certificates in your account (including OV certs)
- Select the certificate type you wish to purchase
- · Select the term of your certificate from the 'term' drop-down
- Currency: Allows you to change your payment currency if required.

#### **Domain Details**

- Common Name: Fully Qualified Domain Name (for example, www.domain.com). This should be autopopulated if you are renewing a certificate.
- Domain List: Select the domain name form available in the list.
- DCV Method: Select a method for completing Domain Control Validation.
   Note: 'HTTP CSR HASH' is the recommended options. The form will default to these options if we detect it is possible to complete validation this way on your server.

### Summary

Displays the common certificate type and cost details.

• Click 'Next'.

The next step is the account and contact details screen. Fields marked \*are mandatory.

#### COMODO Creating Trust Online\*

| Account DetailsNote: Fields ending with "* requiredEmail *testflowerssite.comOrganization *S3 Demo EPKIOrganization Unit Name *IAddress *1255 Broad StreetAddress 2Address 3PO BOXCliftonLocality Name *CliftonCountry Code *NPostal Code *07013                                                                                                    | reate new order          |                          |  |
|----------------------------------------------------------------------------------------------------|--------------------------|--------------------------|--|
| Note: fields ending with " requiredEmail *testflowerssite.comOrganization *S3 Demo EPKIOrganization Unit Name *ITAddress *1255 Broad StreetAddress 2Address 3P0 B0XCountry Code *Vinted States of AmericaState or Province *NJPostal Code *07013                                                                                                    | Account Details          |                          |  |
| Email*testflowerssite.comOrganization *S3 Demo EPKIOrganization Unit Name *ITAddress *1255 Broad StreetAddress 3[P0 B0X[Locality Name *CliftonCountry Code *NJPostal Code *07013                                                                                                    | Note: fields ending with | *' are required          |  |
| Organization *S3 Demo EPKIOrganization Unit Name *ITAddress *1255 Broad StreetAddress 2Address 3P0 B0XLocality Name *CliftonCountry Code *United States of AmericaState or Province *NJPostal Code *07013                                                                                                    | Email *                  | testflowerssite.com      |  |
| Organization Unit Name *ITAddress *1255 Broad StreetAddress 2Address 3PO BOXLocality Name *CliftonCountry Code *NJPostal Code *07013                                                                                                    | Organization *           | S3 Demo EPKI             |  |
| Address *1255 Broad StreetAddress 2Address 3PO BOXLocality Name *CliftonCountry Code *NJPostal Code *07013                                                                                                    | Organization Unit Name * | Π                        |  |
| Address 2Image: Comparison of the comparison of the compari | Address *                | 1255 Broad Street        |  |
| Address 3     Image: Constance of the sector of the sector o  | Address 2                |                          |  |
| PO BOX     Image: Constance of America image: Constance of America image: Constance of A  | Address 3                |                          |  |
| Locality Name *     Clifton       Country Code *     United States of America       State or Province *     NJ       Postal Code *     07013                                                                                                    | PO BOX                   |                          |  |
| Country Code *     United States of America       State or Province *     NJ       Postal Code *     07013                                                                                                    | Locality Name *          | Clifton                  |  |
| State or Province *         NJ           Postal Code *         07013                                                                                                    | Country Code *           | United States of America |  |
| Postal Code * 07013                                                                                                    | State or Province *      | LN                       |  |
|                                                                                                    | Postal Code *            | 07013                    |  |
|                                                                                                    |                          |                          |  |
|                                                                                                    |                          |                          |  |

In many cases we will be able to draw all the company and contact details we need from our records, so you may not see this screen at all. In certain cases, however, we may need you to submit additional information. For example, an EV certificate application requires additional information that you might not have previously submitted. Please complete any mandatory fields that are required.

• Click 'Next' when all fields are complete.

After agreeing to the subscriber agreement, you will have a chance to review your order before submitting:

#### COMODO Creating Trust Online

| Create new order | 0                                |
|------------------|----------------------------------|
| Summary          |                                  |
| Your Order       |                                  |
| Product:         | PositiveSSL Certificate          |
| Term:            | 2 years: \$45.95/yr. Save 8%     |
| Primary Domain:  | testflowerssite.com              |
| Total Domains:   | 1                                |
| DCV Method:      | Manual                           |
| Voucher:         | Not used                         |
|                  | Total (excluding taxes): \$91.90 |
|                  |                                  |
|                  |                                  |
|                  |                                  |
|                  |                                  |
|                  |                                  |
|                  | Prev Place Order Cancel          |

- Click 'Place Order' to continue.
- Your new order will appear in the auto-installer interface with a status of 'Awaiting Payment'. You can
  continue certificate processing by selecting 'Complete Payment'
- Click 'Complete Payment' to open the Comodo order form:

#### COMODO Creating Trust Online\*

|                                                                                                    |                                                                                                    |                                                                                    | <u>Loqout</u>                                                                                                    |
|----------------------------------------------------------------------------------------------------|----------------------------------------------------------------------------------------------------|------------------------------------------------------------------------------------|----------------------------------------------------------------------------------------------------|
| Secure Payment                                                                                                    | and and a start of the second second second second second second second second second second second second second second second second second second second second second second second second second second second second second second second second second s |                                                                                    | Welcome:<br>Cert Installer<br>Al Development                                                                                                    |
| Secure Payment Page<br>Your Order Number:<br>Total Amount:<br>Required fields are displayed in RED<br>Card Details<br>Card Number:<br>Card Code (3 or 4 digits):<br>Expiry Date:<br>Cardholder's Name:<br>Cardholder's Name:<br>Cardholder Address and C<br>Company Name:<br>Address 1:<br>City / Town:<br>State / Province / County:<br>Zip / Postcode:<br>Country<br>Phone:<br>Email: | 1439111<br>\$177.90<br>Cert Installer<br>Cert Installer<br>Odessa<br>n/a<br>123123<br>Ukraine<br>123456789                                                                                                    | ▼<br>Make Payment                                                                  | Account Options<br>• Sign p<br>Management<br>Count options paying?<br>Count options paying?<br>Marage contactor Sales department who will be able<br>to ask top with your payment.<br>Marage contactor Sales department, who will be able<br>to ask top with your payment.<br>Marage contactor Sales department, who will be able<br>to ask top with your payment.<br>Marage contactor Sales department, who will be able<br>to ask top with your payment.<br>Marage contactor Sales department, who will be able<br>to ask top with your payment.<br>Marage contactor Sales department, who will be able<br>to ask top with your payment.<br>Marage contactor Sales department, who will be able<br>to ask top with your payment.<br>Marage contactor Sales department, who will be able<br>to ask top with your payment.<br>Marage contactor Sales department, who will be able<br>to ask top with your payment.<br>Marage contactor Sales department, who will be able<br>to ask top with your payment.<br>Marage contactor Sales department, who will be able<br>to ask top with your payment.<br>Marage contactor Sales department, who will be able<br>to ask top with your payment.<br>Marage contactor Sales department, who will be able<br>to ask top with your payment.<br>Marage contactor Sales department, who will be able<br>to ask top with your payment.<br>Marage contactor Sales department, who will be able<br>to ask top with your payment.<br>Marage contactor Sales department.<br>Marage contactor Sales department |
| O Copyright 2015. All rights resented.                                                                                                    |                                                                                                    | Using VPN (Dokessa Office)<br>Cilent IP: 192.168.75.102<br>Server IP: 192.1680.190 | Tiursdə/Jul/23, 2015                                                                                                    |

Complete the required card payment details then click 'Make Payment'. Once payment is complete, your new certificate will appear in the SSL management interface as a new order with 'Waiting for CSR' status. Refer to **Generate and Submit CSR** section for more information.

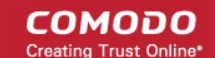

# 7. Generate a CSR

If your certificate order has a status of 'Waiting for CSR' then select 'Generate Request' and click the 'Apply' button.

This will start a wizard to help you create and submit a CSR for the domain listed in the 'Domain Name' column.

Make sure to specify the server which hosts the target domain in the 'Generate CSR on server' box:

|                 | Actions            |                   |     | Apply |     |
|-----------------|--------------------|-------------------|-----|-------|-----|
| Vaiting for CSR | Generate           | request           | ⊽   | Apply |     |
| waiting payment | Complete           | payment           |     | Apply |     |
| waiting payment | Complete           | payment           |     | Apply |     |
| rocessing       | Domain c           | ontrol validation |     | Apply |     |
|                 | Domain c           | ontrol validation | Ţ   | Apply |     |
|                 |                    | ▲ 1 2             | 3 4 |       | 8 🕨 |
|                 |                    |                   |     |       |     |
|                 |                    |                   |     |       |     |
| Genera          | ate CSR on server: | 10.100.77.98      |     |       |     |
|                 |                    |                   |     |       |     |

Click here for more detailed help on generating a CSR.

# 8. SSL Certificate Discovery Tool

The 'SSL Certificate Discovery' tool allows you to scan for certificates on IP addresses associated with your S<sup>3</sup> account. The scan will find public-facing certificates and internal certificates, regardless of issuing certificate authority. You can renew discovered certificates from the lower pane of the 'SSL Management' interface.

Note - for internal scans you must have installed and run the agent on your network to use the discovery tool.

• On the file menu, click 'SSL Management' then 'SSL Certificate Discovery' to open the discovery interface

#### To discover certificates

- Choose 'External' or 'Internal' discovery as required
- · For internal scans you will need to select an agent from the drop-down
- · Enter your IP range and subnet mask in the boxes provided
- Click the 'Start Scan' button at the top-right
- The results table will show all certificates currently deployed on the IP addresses you specified:

COMODO Creating Trust Online

| ſ     | SSL Man       | agement 🔘 H          | lackerG  | uardian    | - PCI S    | Scan 🕜                                                                                                    | Help                                                                                                    |          |            |             |            |
|-------|---------------|----------------------|----------|------------|------------|----------------------------------------------------------------------------------------------------|----------------------------------------------------------------------------------------------------|----------|------------|-------------|------------|
| 8     | SSL Certi     | ficates              |          |            |            |                                                                                                    |                                                                                                    |          |            |             |            |
| E     | SSL Certi     | ficate Discovery     | 🔵 cat    | te Disco   | overy      |                                                                                                    |                                                                                                    |          |            |             |            |
| 2     | SSL Tools     | 5                    |          |            |            |                                                                                                    |                                                                                                    |          |            |             |            |
| -4    | Dashboar      | rds                  |          |            |            |                                                                                                    |                                                                                                    |          |            |             |            |
| 1     | EPKI Man      | ager                 |          |            |            |                                                                                                    |                                                                                                    |          |            |             |            |
| -     |               |                      | _        |            |            |                                                                                                    |                                                                                                    |          |            |             |            |
| Sh    | nowing 5      | Rows                 |          |            |            |                                                                                                    | IP Range                                                                                                    |          |            |             |            |
|       |               |                      |          |            |            |                                                                                                    |                                                                                                    |          |            |             |            |
| Cert  | ificates 🔞    |                      |          |            |            |                                                                                                    |                                                                                                    |          |            |             | Start Scan |
|       |               |                      |          |            |            |                                                                                                    | ۲                                                                                                    | External |            | O Internal  |            |
| Showi | ng 5 🛡 Rows   |                      |          | IP Rang    | je 199.66. | 206.224                                                                                                    | 199.66.206.224                                                                                                    | s        | ubnet Mask | 255.255.25  | 5.0        |
|       |               |                      |          | -          | To         | 6.11.1                                                                                                    |                                                                                                    |          | Antinen    |             | Apply      |
|       | ▲ Server Name | Detected Certificate | Validity | From       | 10         | Subject                                                                                                    |                                                                                                    | View     | Actions    |             |            |
| 0     | ▲ Server Name | Detected Certificate | Validity | 06/12/2015 | 06/12/2017 | CN-www.instantas<br>SSL_OU=COMODO E<br>Ltd_STREET=3rd Flov<br>Villagel_STREET=Ex<br>Road_L=Salford, ST<br>Manchester,2.5.4.17             | I com,OU=COMODO EV SGC<br>EV SSL,O=Comodo CA<br>orSTREET=26 Office<br>change Quay Trafford<br>=@reater<br>=#13064d3520334551,C=GB,2:      | Q,       | Actions    |             |            |
|       | ▲ Server Name | Detected Certificate | Validity | 06/12/2015 | 06/12/2017 | Subject<br>CN=www.instantas<br>SSL_OU=COMODO E<br>Ltd_STREET=3rd Flor<br>Villagel, STREET=Ex<br>Road_L=Saltront_ST<br>Manchester,2.5.4.17 | Lcom,OU=COMODO EV SGC<br>V SSL,O=Comodo CA<br>ori,STREET=26 Office<br>change Quay, Trafford<br>=@rater<br>=@13064d3520334551,C=GB,2:      | Q,       | Actions    |             |            |
|       | ▲ Server Name | Detected Certificate | Validity | 06/12/2015 | 06/12/2017 | Subject<br>CN-www.inatantas<br>SSL_OU-CONODO E<br>Ltd_STREET=Srd Flo-<br>Villaget, STREET=Ex<br>Road_L=Sathord, ST<br>Manchester,2.5.4.17 | Lcem, OU-COMODO EV SGC<br>EV SSL, O-Comodo CA<br>ort, STREET=26 Office<br>change Guay, Trafford<br>=Greater<br>=#13064d3520334551,C=GB,2: | Q,       | Actions    |             |            |
| Showi | ▲ Server Name | Detected Certificate | Validity | 06/12/2015 | 06/12/2017 | Subject<br>CN=www.instantas<br>SSL,OU+CONDDD E<br>Ltd,STREET=3rd flow<br>Vilaget,STREET=5x<br>Road,L=Salford,ST<br>Manchester,2.5.4.17    | Leem,OU=COMODO EV SGC<br>EV SSL,O=Comodo CA<br>ort,STREET=28 Office<br>change Quay1, Trafford<br>#Greater<br>##13064d3520334551,C=G8,2    | Q,       | ACTIONS    | tificate(c) |            |

• The 'View' icon next to a certificate opens the 'Certificate Viewer' which contains general and detailed certificate information:

#### COMODO Creating Trust Online\*

### Comodo Server Security Server – Administrator Guide

| Certificate Viewer       |                                                                                                    | Certificate Viewer                                                            |    |
|--------------------------|----------------------------------------------------------------------------------------------------|-------------------------------------------------------------------------------|----|
| General Details          |                                                                                                    | General Detajis                                                               |    |
| Issued To                |                                                                                                    | www.instantssl.com     Certificate                                            | *  |
| Common Name (CN)         | www.instantssl.com                                                                                              | Serial Number                                                                 |    |
| Organization (O)         | Comodo CA Ltd                                                                                                   | Certificate Signature Algorithm                                               |    |
| Organizational Unit (OU) | COMODO EV SGC SSL                                                                                               | 😑 issuer                                                                      |    |
| Serial Number            | 009F460C562150E85A9C405EF4154ADB0E                                                                              | CN = COMODO RSA Extended Validation Secure Server CA<br>O = COMODO CA Limited |    |
| Issued By                |                                                                                                    | L = Salford<br>S = Greater Manchester                                         | E  |
| Common Name (CN)         | COMODO RSA Extended Validation Secure                                                                           | C = GB                                                                        |    |
| Organization (O)         | COMODO CA Limited                                                                                               | Valdity                                                                       |    |
| Organizational Unit (OU) |                                                                                                    | Valid From 06/12/2015 03:00 UTC+3<br>Valid To 06/12/2017 02:59 UTC+3          |    |
|                          |                                                                                                    | Subject                                                                       |    |
| Validity Period          |                                                                                                    | CN = www.instantssl.com                                                       |    |
| Issued On                | 06/12/2015 03:00 UTC+3                                                                                          | O = Comodo CA Ltd                                                             |    |
| Evoires On               | 06/12/2017 02:50 UTC+3                                                                                          | OU = COMODO EV SGC SSL                                                        |    |
| Expires Off              | 001222017 02.58 010+5                                                                                           | L = Sallordi,<br>S = Graster Manchester                                       |    |
| Fingerprints             |                                                                                                    | C = GB                                                                        |    |
| SHA-256 Fingerprint      | 44C3B3BB332B64CCE92540870F745351EF47E1<br>C9CC1A4052D880DB47AD119D2A<br>1537281EDR7065806724F57825F5AD391453891 | PostalCode = M5 3EQ<br>STREET = 3rd Floor<br>STREET2 = 26 Office Village\.    |    |
|                          | 9                                                                                                    | STREET3 = Exchange Quayl, Trafford Road                                       |    |
|                          |                                                                                                    | Subject Public Key Info                                                       | -  |
|                          | Cancel                                                                                                    | Canc                                                                          | el |

- Click 'Cancel' to close the viewer
- To renew discovered certificates that are issued by CAs other than Comodo, click 'Renew with Comodo' then click 'Apply'
- To save certificates information in CSV format, click the 'Export CSV' on the bottom
- To import a certificate to S<sup>3</sup> management console, check the certificate box then click 'Bookmark Certificate(s)' on the bottom.

Importing important certificates is useful if you have many certificates to manage, or if you wish to mark a particular certificate for attention in the future.

 Click 'OK' to confirm your selection. Imported certificate(s) will be seen in the lower pane in the 'SSL Management' interface and marked with flag icon.

# 9. SSL Tools

The 'SSL Tools' section contains a certificate analysis utility which checks whether a certificate on a particular domain is installed correctly. The tool shows basic certificate information such as key size, common name, SAN names and organization info. It also identifies any issues with your web-server configuration, such as supported protocols, available cipher suites and web-server features.

 Open the 'SSL Tools' area by choosing 'SSL Management' > 'SSL Tools' from the drop-down at the top left

### To run the analyzer

- Enter common name SSL was issued for in the 'Domain' box (for example, *comodo.com*)
- Specify port. (Default=443). If you do not have custom settings on your server, leave it at the default.
- Click 'Basic SSL Check' or 'Advanced SSL Check' button at the top-right.

| 👽 SSL Management       | 🜐 HackerGuardian – PCI Scan 🛛 🔞 Help                             |            |          |
|------------------------|------------------------------------------------------------------|------------|----------|
| SSL Certificates       |                                                                  |            |          |
| SSL Certificate Discov | /ery                                                             |            |          |
| SSL Tools              |                                                                  |            |          |
| Dashboards             |                                                                  |            |          |
| EPKI Manager           |                                                                  |            |          |
| SSL Scaner / Analyzer  | Basic SSL Check                                                  | Advanced 5 | 5L Check |
|                        | Domain comodo.com                                                | Port       | 443      |
| Certificate Details    |                                                                  |            | Q        |
| Common Name            | www.comodo.com                                                   |            |          |
| Subject Name           | w ww.comodo.com                                                  |            |          |
| Serial Number          | 00D49834CFC63282DA81F6BEDCE3A4EB7B                               |            | E        |
| SHA-256 Fingerprint    | 1F6941394DF4413A2CC2975972261CD8D6E5FB0A7F0C1A6FE5C68DA4903CE649 |            |          |
| Valid From             | 12/01/2015 02:00 UTC+2                                           |            |          |
| Valid To               | 02/26/2018 01:59 UTC+2                                           |            |          |
| Кеу                    | RSA 2048                                                         |            |          |
| Weak key (Debian)      | No                                                               |            |          |
| Signature              | SHA-256WithRSA                                                   |            |          |
| Issuer Name            | CONODO RSA Extended Validation Secure Server CA                  |            |          |
| Issuer Brand           | COMODO                                                           |            |          |
| Validation Type        | Extended Validation (EV)                                         |            |          |
| Trusted by Microsoft?  | Yes                                                              |            |          |
| Trusted by Mozilla?    | Yes                                                              |            |          |
| Trusted                | Yes                                                              |            |          |
|                        |                                                                  |            |          |

- 'Basic SSL Check' provides basic certificate information and is useful for quickly identifying the validity, type and issuer of the certificate.
- 'Advanced SSL Check' shows the basic information plus details about web-server configuration, including any protocol problems and whether the web server has the correct cipher suites.

COMODO Creating Trust Online

Comodo Server Security Server – Administrator Guide

# 10. S<sup>3</sup> Dashboards

The dashboard is an informative heads-up-display which shows an overview of your Comodo certificate orders and certificates imported from your network.

• Open the 'Dashboards' area by choosing 'SSL Management' > 'Dashboards' from the drop-down at top left.

Chart data is updated in real-time, so any modifications should be reflected in the dashboard near-instantly.

| SSL Certificates                                         |                                                    |                                | -             |                                            |
|----------------------------------------------------------|----------------------------------------------------|--------------------------------|---------------|--------------------------------------------|
| 🐯 SSL Certificate Discovery                              | s                                                  |                                |               |                                            |
| SSL Tools                                                |                                                    |                                |               |                                            |
| Lashboards                                               | our s3 accoun                                      | t certificates 🛛 🔞             |               |                                            |
| 💄 EPKI Manager                                           |                                                    | Single SSL                     |               |                                            |
|                                                          |                                                    |                                |               |                                            |
| SSL Management 🛞 HackerGuardian – PC                     | Scan 🕑 Help                                        |                                |               | Admin Roberto O.                           |
| Management / Dashboards                                  | +                                                  |                                |               | CHAT N                                     |
| -                                                        |                                                    |                                |               |                                            |
| tlistic for imported and issued using your s3 account ce | rbficates 🕑                                        |                                |               |                                            |
| Expiring Certificates                                    | _                                                  | 2.0 DCV Expiring Domains       |               | _                                          |
| 1.5                                                      |                                                    | 1.5                            |               |                                            |
| 1.0                                                      |                                                    | 1.0                            |               |                                            |
| 0.5                                                      |                                                    | 0.5                            |               |                                            |
| 0.0 60<br>30 60<br>Days                                  | 90 180                                             | 0.0                            | 60 90<br>Days | 180                                        |
| Certificates by Type                                     |                                                    | SSL Certificates by Validation | Level         |                                            |
| 16.7%                                                    | <ul> <li>Multi Domain</li> <li>Wildcard</li> </ul> | 4                              |               |                                            |
| 16.7%                                                    | Single SSL                                         | 2                              |               |                                            |
| 66.7%                                                    |                                                    | 1                              |               |                                            |
|                                                          |                                                    | 0EV                            | DV            |                                            |
|                                                          |                                                    | LV                             |               |                                            |
| Certificate Requests per week                            |                                                    | SSL Certificates by Duration   |               |                                            |
| 0.25                                                     |                                                    |                                |               | <ul> <li>2 years</li> <li>Other</li> </ul> |
| 0.75                                                     |                                                    |                                |               |                                            |
| 0.50                                                     |                                                    | Reads.                         | E OBE         |                                            |
| 0.50                                                     |                                                    | 50%                            | 50%           |                                            |

• Expiring Certificates - Comodo, self-signed and 'Other Trusted' certificates expiring within 180 days

COMODO Creating Trust Online\*

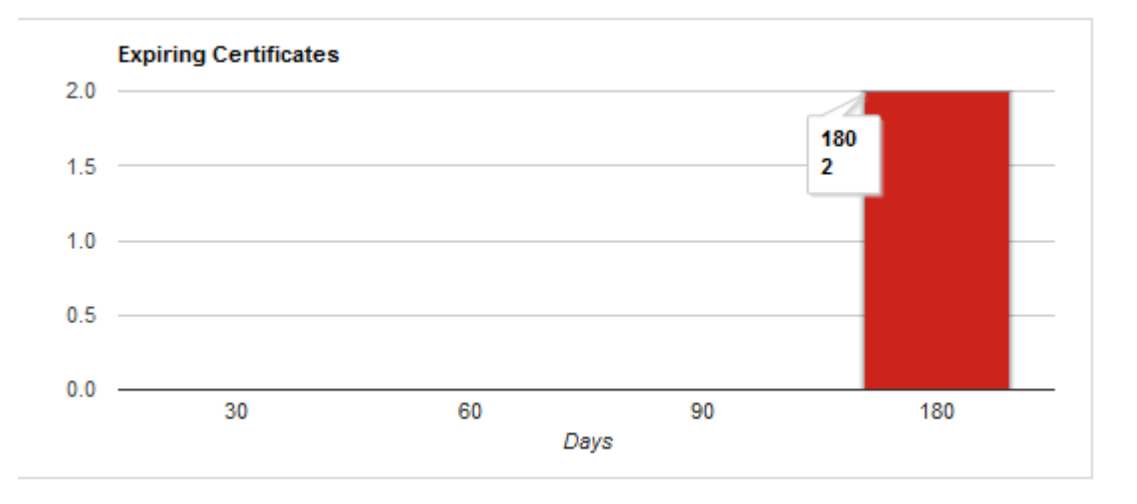

The 'Expiring Certificates' bar graph shows the number of certificates expiring within the next 30, 60, 90 and 180 days. Hovering the mouse cursor over a legend or bar displays the number of certificates in each category.

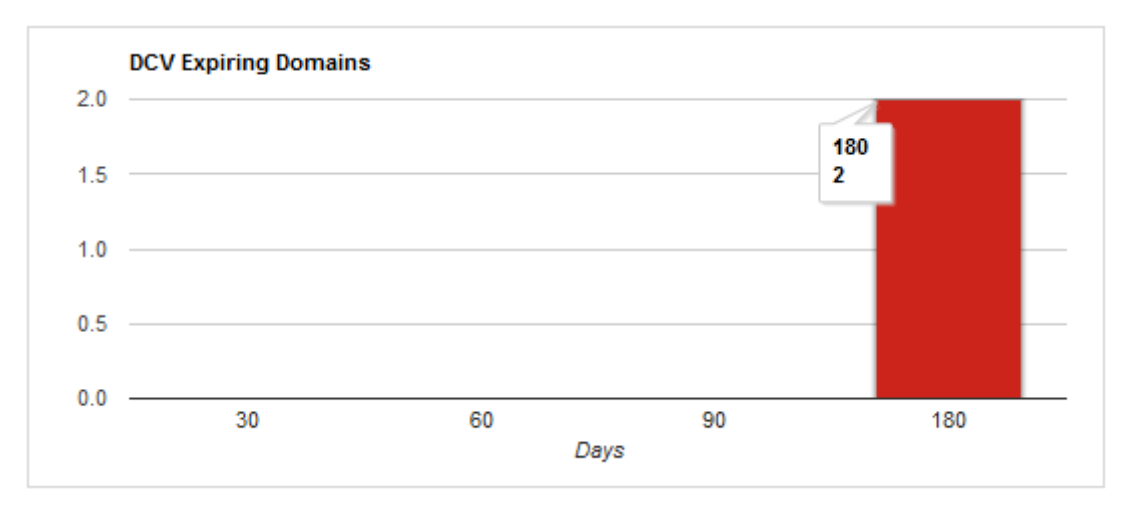

DCV Expiring Domains – Domains for which Domain Control Validation will expire within 180 days

Indicates how many of your domains are within 30, 60, 90 and 180 days of DCV (domain control validation) expiry. DCV validity lasts for one year so It is possible DCV might be approaching expiry even though your certificate is not. If DCV is allowed to expire, it will not mean your certificate becomes invalid/stops functioning. However, your next application for that domain will need to pass DCV again.

Placing the mouse cursor over a legend or bar displays a tool-tip showing the number of domains within that time-frame.

• Certificates by Type - Single Domain, Wildcard, Multi-Domain, UCC etc.

COMODO Creating Trust Online\*

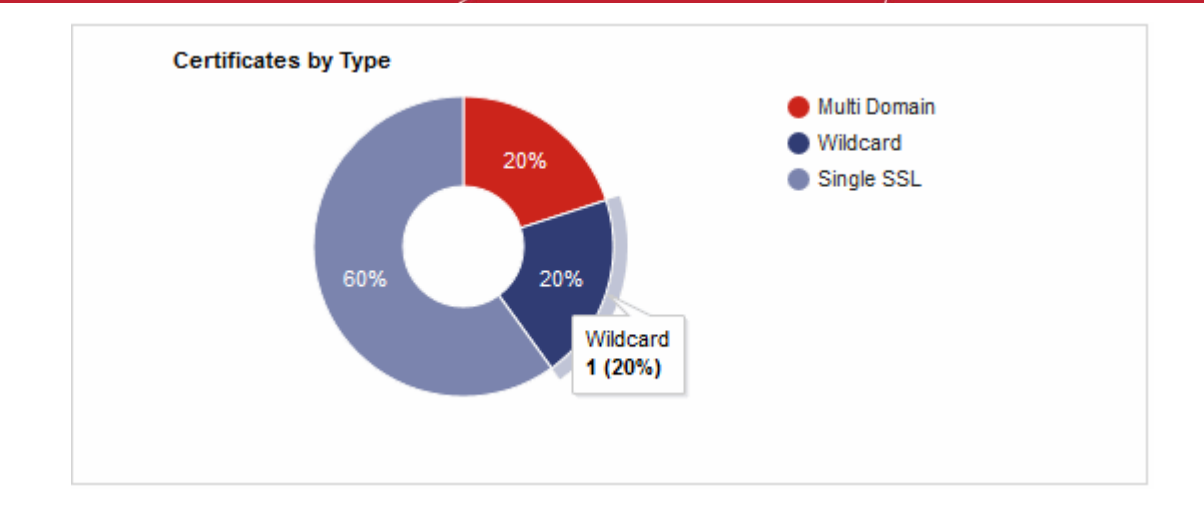

The 'Certificate by Type' chart shows the composition of your certificate portfolio by type (single domain, wildcard, multi-domain). Hovering your mouse cursor over a segment displays additional details such as the actual quantity of certificates of that type.

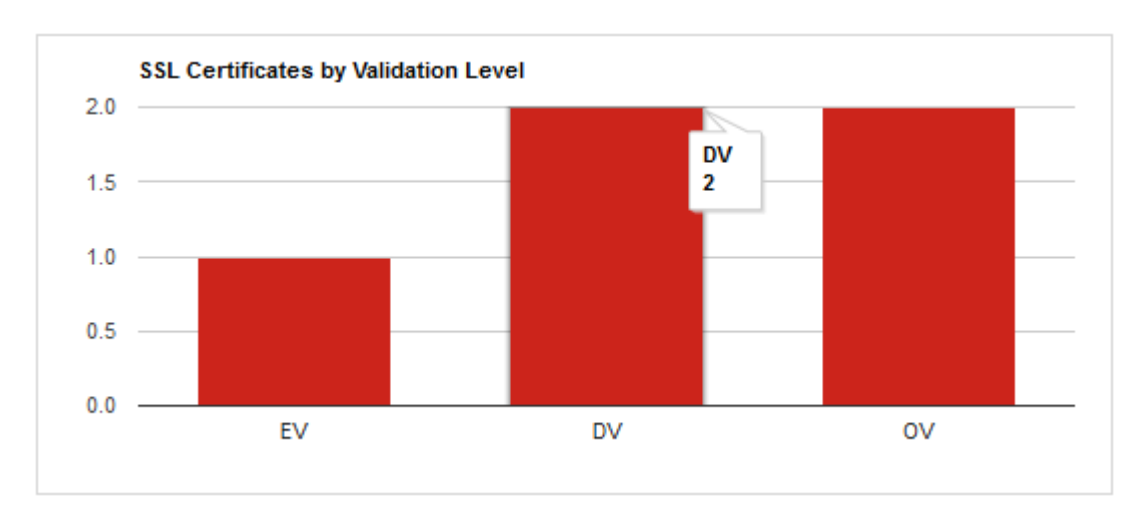

• SSL Certificates by Validation Level – EV, DV, OV

Displays the composition of your certificate portfolio according to certificate validation level. This includes the number of Domain Validated, Organization Validated and Extended Validation certificates on your network.

Hovering your mouse cursor over a bar displays the exact number of certificates in that category.

• Certificate Requests per week - The 'Certificates Requests' graph displays the number of SSL orders you have placed per week over time.

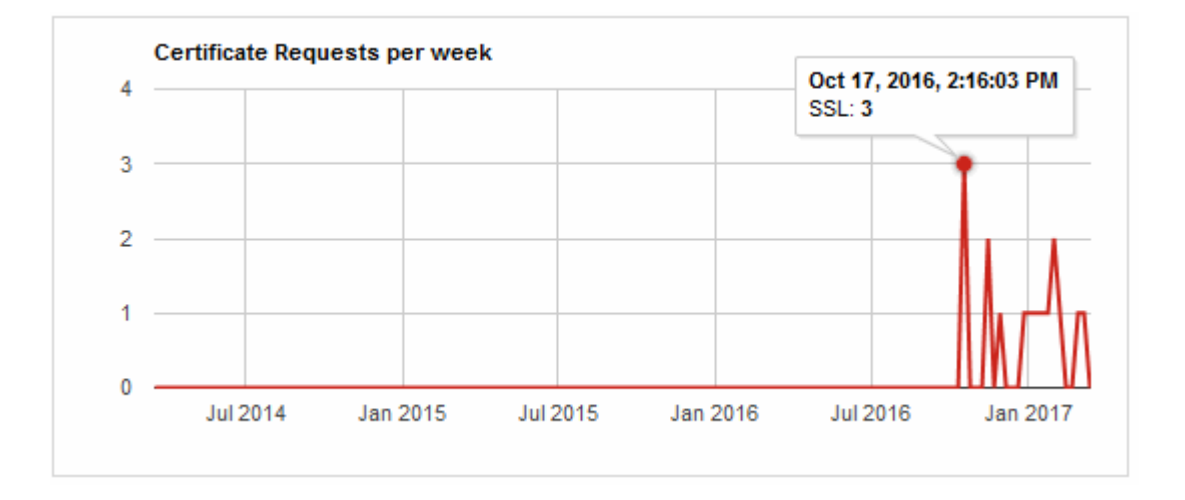

Place your mouse cursor over a section of the graph to see the exact number of certificates that were requested.

- SSL Certificates by Duration How many of your certificates are 1 year, 2 year, 3 year etc.

The 'Certificates by Duration' pie chart is a break-down of your certificates by term length.

Hover your mouse cursor over a section to view the exact number of certificates with that term length and their percentage of the total.

COMODO Creating Trust Online

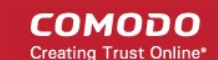

# 11. EPKI Manager

Comodo EPKI accounts allow enterprises to order large volumes of web server and SMIME certificates at discounted prices. **Click here** to read more about the EPKI manager program.

- The 'EPKI Manager' page in S<sup>3</sup> allows EPKI users to view their account balance, view their certificate buy prices and add funds to their account.
- EPKI manager users can log in to S<sup>3</sup> using their existing username, password and one of their order numbers.
- All purchases made in S<sup>3</sup> by EPKI customers will be drawn from available account funds.
- EPKI users can deposit funds by clicking 'SSL Management' > 'EPKI Manager' > 'Add Funds'
- All users that have been added to your EPKI account will also be able to login to S<sup>3</sup>. All user permissions will also apply in S<sup>3</sup>.

#### To deposit additional funds

- Click 'SSL Management' > 'EPKI Manager'
- Click the 'Add Funds' button at the top right of the page

| SSL 🖓                                                                                                    | Certificates                                                                                                    |                                          |                               |                                      |                                  |                                                  |
|----------------------------------------------------------------------------------------------------|----------------------------------------------------------------------------------------------------|------------------------------------------|-------------------------------|--------------------------------------|----------------------------------|--------------------------------------------------|
| 18 SSL                                                                                                    | Certificate Discovery                                                                                                    | ger                                      |                               |                                      |                                  |                                                  |
| 0002                                                                                                    | oortineate biscovery                                                                                                    | 3                                        |                               |                                      |                                  |                                                  |
| 🎤 SSL 1                                                                                                    | Tools                                                                                                    |                                          |                               |                                      |                                  |                                                  |
| J Dash                                                                                                    | boards                                                                                                    |                                          |                               |                                      |                                  |                                                  |
| IIII CO                                                                                                    | o di do                                                                                                    |                                          |                               |                                      |                                  |                                                  |
| 🔔 EPKI                                                                                                    | Manager                                                                                                    |                                          |                               |                                      |                                  |                                                  |
|                                                                                                    |                                                                                                    |                                          |                               | 001.17                               |                                  |                                                  |
| Able to R                                                                                                    | epienish dalance: res                                                                                                    | Able to Cr                               | eate Order: Yes               | SSL View I                           | Permitted: Yes                   | A                                                |
|                                                                                                    |                                                                                                    |                                          |                               |                                      |                                  |                                                  |
|                                                                                                    | <b>↓</b>                                                                                                    |                                          |                               |                                      |                                  |                                                  |
| Managemen                                                                                                    | t / EPKI Manager                                                                                                    |                                          |                               |                                      |                                  | All CLIM                                         |
|                                                                                                    |                                                                                                    |                                          |                               |                                      |                                  |                                                  |
|                                                                                                    |                                                                                                    |                                          |                               |                                      |                                  |                                                  |
| Account Detail                                                                                                    | 0                                                                                                    |                                          |                               |                                      |                                  | Add En                                           |
| Account Detail                                                                                                    | -                                                                                                    |                                          |                               |                                      |                                  | Aug Pu                                           |
|                                                                                                    |                                                                                                    |                                          |                               |                                      |                                  |                                                  |
| to Replenish Balar                                                                                                    | nce: Yes Able to Create Order: Yes                                                                                                    | SSL Viev                                 | v Permitted: Yes Ac           | count Balance: \$8,109.40            |                                  |                                                  |
|                                                                                                    |                                                                                                    |                                          |                               |                                      |                                  |                                                  |
|                                                                                                    |                                                                                                    |                                          |                               |                                      |                                  |                                                  |
| EPKI Price List                                                                                                    |                                                                                                    |                                          |                               |                                      |                                  |                                                  |
| oduct Name                                                                                                    | Buy Price                                                                                                    | Single Domains                           | Additional Price              | Additional Domains                   | Wildcard Price                   | Wildcard Doma                                    |
|                                                                                                    | 5100 DE                                                                                                    |                                          |                               |                                      |                                  |                                                  |
|                                                                                                    | 9102.20                                                                                                    |                                          |                               |                                      |                                  |                                                  |
| bars                                                                                                    | 8455.05                                                                                                    |                                          |                               |                                      |                                  |                                                  |
| ears                                                                                                    | 3400.00                                                                                                    |                                          |                               |                                      |                                  |                                                  |
| ti-Domain SSL Certi                                                                                                    | ficate                                                                                                    |                                          |                               |                                      |                                  |                                                  |
| 'ear                                                                                                    | \$110.00                                                                                                    | Up to 3                                  | \$95.00                       | Up to 2005                           | \$105.00                         | Up to 100                                        |
| ears                                                                                                    | \$202.40                                                                                                    | Up to 3                                  | \$174.80                      | Up to 100                            | \$205.00                         | Up to 100                                        |
| ears.                                                                                                    | \$270.60                                                                                                    | Up to 3                                  | \$233.70                      | Up to 100                            | \$305.00                         | Up to 100                                        |
| MODO EV SSL Cert                                                                                                    | ificate                                                                                                    |                                          |                               |                                      |                                  |                                                  |
| 'ear                                                                                                    | \$280.00                                                                                                    |                                          |                               |                                      |                                  |                                                  |
| ears                                                                                                    | \$449.00                                                                                                    |                                          |                               |                                      |                                  |                                                  |
| MODO EV SGC SSL                                                                                                    | Certificate                                                                                                    |                                          |                               |                                      |                                  |                                                  |
| 'ear                                                                                                    | \$599.00                                                                                                    |                                          |                               |                                      |                                  |                                                  |
|                                                                                                    |                                                                                                    |                                          |                               |                                      |                                  |                                                  |
| 'ears                                                                                                    | \$948.00                                                                                                    |                                          |                               |                                      |                                  |                                                  |
| /ears<br>se SSL Certificate                                                                                                    | \$946.00                                                                                                    |                                          |                               |                                      |                                  |                                                  |
| /ears<br>e SSL Certificate<br>/ear                                                                                                    | \$948.00                                                                                                    |                                          |                               |                                      |                                  |                                                  |
| ears<br>e SSL Certificate<br>ear<br>sentialSSL Wildcard                                                                                                    | \$948.00<br>\$0.00<br>Certificate                                                                                                    |                                          |                               |                                      |                                  |                                                  |
| ears<br>e SSL Certificate<br>ear<br>entialSSL Wildcard<br>lear                                                                                                    | \$948.00<br>\$0.00<br>Certificate<br>\$449.95                                                                                                    |                                          |                               |                                      |                                  |                                                  |
| ears<br>e SSL Certificate<br>ear<br>entialSSL Wildcard<br>ear                                                                                                    | \$948.00<br>\$0.00<br>Certificate<br>\$449.95<br>\$795.90                                                                                                    |                                          |                               |                                      |                                  |                                                  |
| ears<br>e SSL Certificate<br>ear<br>entialSSL Wildcard<br>ear<br>bars<br>bars                                                                                                    | \$948.00<br>\$0.00<br>Certificate<br>\$449.95<br>\$795.90<br>\$1.079.85                                                                                                    |                                          |                               |                                      |                                  |                                                  |
| ears<br>e SSL Certificate<br>bar<br>entialSSL Wildcard<br>ears<br>bars<br>bars                                                                                                    | \$948.00<br>\$0.00<br>Certificate<br>\$449.95<br>\$795.90<br>\$1,079.85<br>Totale                                                                                                    |                                          |                               |                                      |                                  |                                                  |
| ears<br>e SSL Certificate<br>bar<br>entialSSL Wildcard<br>Bar<br>bars<br>bars<br>bars<br>bars                                                                                                   | \$948.00<br>\$0.00<br>Certificate<br>\$449.95<br>\$795.90<br>\$1,079.85<br>ficate                                                                                                    |                                          |                               |                                      |                                  |                                                  |
| ears<br>e SSL Certificate<br>ear<br>entialSSL Wildcard<br>ear<br>bars<br>ears<br>imumSSL Trial Certi<br>ear                                                                                     | \$948.00<br>\$0.00<br>Certificate<br>\$449.95<br>\$7795.90<br>\$1,679.85<br>ficate<br>\$0.00                                                                                                    |                                          |                               |                                      |                                  |                                                  |
| ears<br>e SSL Certificate<br>bar<br>entialSSL Wildcard<br>ears<br>ears<br>imumSSL Trial Certi<br>ear<br>fied Communication                                                                      | \$948.00<br>\$0.00<br>Certificate<br>\$449.95<br>\$795.90<br>\$795.90<br>\$1,079.85<br>ficate<br>\$0.00<br>\$ Certificate                                                                                                    |                                          |                               |                                      |                                  |                                                  |
| leans<br>e SSL Certificate<br>lean<br>eans<br>leans<br>beans<br>imumSSL Trial Centi<br>lean<br>fied Communication<br>lean                                                                       | \$948.00<br>\$0.00<br>Certificate<br>\$449.95<br>\$795.90<br>\$1,079.85<br>ficate<br>\$0.00<br>\$ Certificate<br>\$9.00                                                                                                    | Up to 3                                  | \$35.00                       | Up to 2005                           | \$106.00                         | Up to 100                                        |
| 'ears<br>ea SSL Certificate<br>ear<br>sentialSSL Wildcard<br>'ears<br>ears<br>tears<br>tears<br>tears<br>field Communication<br>'ears<br>'ears                                                  | \$948.00<br>\$0.00<br>Certificate<br>\$449.95<br>\$795.90<br>\$1,079.85<br>ficate<br>\$0.00<br>\$ Certificate<br>\$98.00<br>\$ 175.00                                                                                                    | Up to 3<br>Up to 3                       | \$35.00<br>\$45.00            | Up to 2005<br>Up to 100              | \$106.00<br>\$206.00             | Up to 100<br>Up to 100                           |
| 'ears<br>ea SSL Certificate<br>fear<br>eartaiSSL Wildcard<br>'ear<br>fear<br>fear<br>timumSSL Trial Certi<br>fear<br>fied Communication<br>'ear<br>fear<br>fears                                | \$948.00  S0.00  Certificate  \$449.95 \$795.90 \$1,079.85  ficate \$90.00 \$ Certificate \$90.00 \$ Certificate \$90.00 \$ 200 \$ 200 \$ | Up to 3<br>Up to 3<br>Up to 3<br>Up to 3 | \$35.00<br>\$45.00<br>\$60.00 | Up to 2005<br>Up to 100<br>Up to 100 | \$106.00<br>\$206.00<br>\$306.00 | Up to 100<br>Up to 100<br>Up to 100<br>Up to 100 |
| rears<br>ear SSL Certificate<br>rear<br>sentialSSL Wildcard<br>rears<br>terars<br>terars<br>fear<br>field Communication<br>rear<br>fear<br>fears<br>fears<br>fears<br>fears<br>MODD EV Mut6-Den | \$948.00<br>\$0.00<br>Certificate<br>\$449.95<br>\$795.90<br>\$1,079.85<br>ficate<br>\$0.00<br>\$ Certificate<br>\$95.00<br>\$ 175.00<br>\$ 235.00<br>\$ 235.00                                                                                                    | Up to 3<br>Up to 3<br>Up to 3            | \$35.00<br>\$45.00<br>\$60.00 | Up to 2005<br>Up to 100<br>Up to 100 | \$106.00<br>\$206.00<br>\$306.00 | Up to 100<br>Up to 100<br>Up to 100<br>Up to 100 |

COMODO Creating Trust Online\*

#### OR

Click the 'Add Funds' button on the left:

| СОМОДО<br>Server Security Server | 👽 SSL Manage               | ement 🔲 HackerGuardian – PCI Sc |  |
|----------------------------------|----------------------------|---------------------------------|--|
| Account Balance                  | SSL Managem                | ent / SSL Certificates          |  |
| ADD FUNDS                        | C Orders<br>Showing 5 Rows |                                 |  |
| 🔻 💼 WinAgent.21                  | ▼ Order#                   | Product                         |  |
| 10.100.77.21                     | 1701287                    | Topup Funds                     |  |
| 10.100.77.25                     | 1701286                    | COMODO SSL Wildcard Certificate |  |
| 🔻 🚔 default                      |                            |                                 |  |

• Type the amount you wish to add in the 'Refill Account Balance' dialog then click 'OK':

| F | Refill Account | Balance                                                           |                    |       |  |
|---|----------------|-------------------------------------------------------------------|--------------------|-------|--|
|   | Amount:        |                                                                   | USD                |       |  |
|   |                |                                                                   |                    |       |  |
|   | Refill Ac      | count Balance                                                     |                    |       |  |
|   | Amount:        | 1000                                                              |                    | USD   |  |
|   | Please         | New order # 1701875 was create<br>go to the order page to complet | ed.<br>te payment. |       |  |
|   |                |                                                                   |                    |       |  |
|   |                |                                                                   |                    |       |  |
|   |                |                                                                   |                    |       |  |
|   |                |                                                                   |                    |       |  |
|   |                |                                                                   |                    |       |  |
|   |                |                                                                   |                    | Close |  |

- This will create a 'Topup Funds' order in the SSL certificates area with a status of 'Awaiting Payment':
- Go to 'SSL Management' > 'SSL Certificates', locate the 'Topup Funds' order and click the 'Apply' button to complete payment:

| 1701875 | Topup Funds | 05/10/2017 | Topup Funds (1000.00) | Awaiting payment | Complete payment | V | Apply |
|---------|-------------|------------|-----------------------|------------------|------------------|---|-------|
|         |             |            |                       |                  |                  |   |       |

 After payment is complete, the funds will be added to your account. The deposit will be shown as a completed order in the SSL management interface with a status of 'Paid':

| ç | C) Orders          | ) Orders New Order          |            |         |                         |             |                 |                   |            |       |  |  |
|---|--------------------|-----------------------------|------------|---------|-------------------------|-------------|-----------------|-------------------|------------|-------|--|--|
| 9 | Showing 5 [        | Rows                        |            |         |                         | Domain Name |                 | Order State       | All        | T     |  |  |
|   | ▼ Order#           | Product                     | Order Date | Expires | Domain Name             |             | Status          | Actions           |            | Apply |  |  |
|   | 1699633            | Optimum SSL Premium with DV | 05/01/2017 |         | comodotest050120172.com |             | Processing      | Domain control va | lidation 💌 | Apply |  |  |
|   | 1699632            | PositiveSSL Certificate     | 05/01/2017 |         | comodotest05012017a.com |             | Waiting for CSR | Generate request  | V          | Apply |  |  |
|   | 1699631            | Topup Funds                 | 05/01/2017 |         | Topup Funds (10000.00)  | $\langle$   | Paid            |                   |            |       |  |  |
|   |                    |                             |            |         |                         |             |                 |                   |            |       |  |  |
|   |                    |                             |            |         |                         |             |                 |                   |            |       |  |  |
| 9 | Showing 11 to 13 ( | of 13 entries               |            |         |                         |             |                 |                   |            | 2 3 🕨 |  |  |

# 12. About S<sup>3</sup> and Support Details

The 'Help' menu at the top right of the S<sup>3</sup> main interface enables you to access the online help guide and to view the 'About' dialog of the console.

• Click the 'About' from the 'Help' menu to view the S<sup>3</sup> version number

| 👽 SSL Management 🛛 🕮 HackerGuardian – PCI Scan                       | Help                   |  |  |  |  |  |  |
|----------------------------------------------------------------------|------------------------|--|--|--|--|--|--|
|                                                                      | C S3 Quick Start Guide |  |  |  |  |  |  |
| SSL Management / Dashboards                                          | 🛄 S3 Admin Guide       |  |  |  |  |  |  |
| (i) About                                                            |                        |  |  |  |  |  |  |
| Statistic for imported and issued using your s3 account certificates |                        |  |  |  |  |  |  |
| Comodo Server Security Se                                            | rver                   |  |  |  |  |  |  |
| Software Version: 2.4.0                                              |                        |  |  |  |  |  |  |
|                                                                      |                        |  |  |  |  |  |  |
| © Comodo 2018-2017. All rights reserved.                             |                        |  |  |  |  |  |  |

COMODO Creating Trust Online\*

# **About Comodo Security Solutions**

Comodo Certificate Authority is one of the world's largest providers of SSL certificates by volume having issued over 91 million certificates and serving over 200,000 customers across 150 countries. The company provides a full suite of certificate products spanning all validation levels for website certificates, certificates for code-signing and email-signing, and the Comodo Certificate Manager (CCM) platform. Comodo CA has its US headquarters in New Jersey and international offices in the United Kingdom, Ukraine and India.

### **Comodo CA Limited**

3<sup>rd</sup>floor, Office Village Exchange Quay Trafford Road, Manchester, M5 3EQ United Kingdom Tel : +44 (0) 161 874 7070 Fax : +44 (0) 161 877 1767